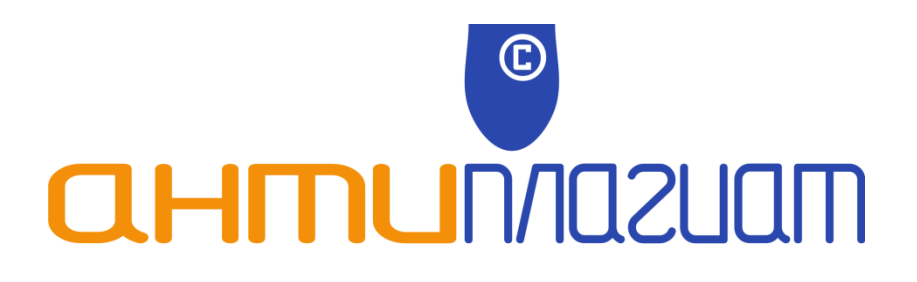

АНТИПЛАГИАТ.ВУЗ

# Руководство пользова-

теля

Функциональные возможности рабочих мест преподавателя, администратора, менеджера кафедры

Москва 2015 год Версия 1.8

# Оглавление

| 1.     | Введение                             | 4 |
|--------|--------------------------------------|---|
| 2.     | Руководство супервизора              | 7 |
| 2.1.   | Администрирование Антиплагиат.ВУЗ    | 7 |
| 2.1.1. | Работа со списком факультетов        | 7 |
| 2.1.2. | Работа со списком кафедр             | 9 |
| 2.1.3. | Работа со списком групп              |   |
| 2.1.4. | Редактирование списков пользователей |   |
| 2.1.5. | Список преподавателей                |   |
| 2.1.6. | Список студентов                     |   |
| 2.1.7. | Список менеджеров кафедр             |   |
| 2.1.8. | Список супервизоров ВУЗа             |   |
| 2.1.9. | Статистика ВУЗа                      |   |
| 2.2.   | Собственные документы                |   |
| 2.3.   | Внутреннее хранилище источников      |   |
| 2.4.   | Редактирование профиля               |   |
| 3.     | Руководство менеджера кафедры        |   |
| 3.1.   | Администрирование кафедры            |   |
| 3.1.1. | Редактирование списка дисциплин      |   |
| 3.1.2. | Работа со списком преподавателей     |   |
| 3.1.3. | Загрузка студенческих работ          |   |
| 3.1.4. | Статистика                           |   |
| 3.1.5. | Связь с супервизором                 |   |
| 3.2.   | Собственные документы                |   |
| 3.3.   | Редактирование профиля               |   |
| 4.     | Руководство преподавателя            |   |

| 4.1. | Учебные группы         | 46 |
|------|------------------------|----|
| 4.2. | Собственные документы  | 49 |
| 4.3. | Редактирование профиля | 50 |
| 5.   | Контактная информация  | 52 |

# 1. Введение

Супервизор – учетная запись для сотрудника ВУЗа, ответственного за администрирование приобретенного экземпляра пакета. Им может быть назначен сотрудник ВУЗа, ответственный за внедрение в учебный процесс и дальнейшее использование системы «Антиплагиат.ВУЗ». Например, сотрудник, подчиненный проректору по учебной работе ВУЗа, сотрудник дирекции института или Факультета (или указанное им лицо). На выполнение функций технического администрирования (ведение учетных записей, раздача паролей, наполнение внутренней базы источников) можно назначить ответственным сотрудника IT-службы.

Администрирование включает в себя:

- редактирование информации о структуре ВУЗа;
- формирование и актуализация списков пользователей прочих типов (менеджеров кафедр, преподавателей и студентов);
- наполнение внутренней базы источников ВУЗа;
- просмотр статистики о работе пользователей с пакетом;
- обработка запросов пользователей.

Супервизор может входить под профилем любого зарегистрированного в системе менеджера или преподавателя, редактировать данные в личном кабинете, загружать документы, в том числе студенческие работы в кабинете преподавателя.

*Менеджер кафедры* – учетная запись для сотрудника одной из кафедр ВУЗа (в соответствии с его структурной информацией), осуществляющего координацию деятельности преподавателей в пределах своей кафедры. Менеджер кафедры обладает возможностью загружать документы учащихся на проверку, как в собственный пользовательский кабинет, так и в кабинеты тех преподавателей, которые относятся к той же кафедре. Также менеджер кафедры может просматривать результаты проверки работ во всех кабинетах преподавателей кафедры, редактировать определенные разделы структурной информации о ВУЗе и просматривать статистические отчеты о работе пользователей с пакетом в разрезе данной кафедры.

Преподаватель – учетная запись для сотрудника ВУЗа, осуществляющего преподавательскую деятельность и являющегося пользователем пакета. Пользователь с правами преподавателя имеет возможность загружать документы на проверку, просматривать отчеты о проверке и в случае, если проверяемый документ – работа одного из учащихся ВУЗа, оценить ее или отправить на доработку.

Функции и возможности пользователей отличаются. Также различается объём полномочий (см. таблицу ниже).

| N⁰  | <b>D</b>                                       | Уровень пользователя |             |               |
|-----|------------------------------------------------|----------------------|-------------|---------------|
| п/п | Функция/право                                  | Супервайзер          | Менеджер    | Преподаватель |
| 1.  |                                                | Работа с пол         | ьзователями | -             |
|     | Супервизоры                                    |                      |             |               |
|     | Просмотр                                       | +                    | +           | -             |
|     | Добавление                                     | +                    | -           | -             |
|     | Редактирование                                 | +                    | -           | -             |
|     | Менеджеры                                      |                      |             |               |
|     | Просмотр                                       | +                    | -           | -             |
|     | Добавление                                     | +                    | -           | -             |
|     | Редактирование                                 | +                    | -           | -             |
|     | Преподаватели                                  |                      |             |               |
|     | Просмотр                                       | +                    | +           | -             |
|     | Добавление                                     | +                    | -           | -             |
|     | Редактирование                                 | +                    | +/- *       | -             |
|     | Вход под учетной<br>записью менеджера          | +                    | -           | -             |
|     | Вход под учетной<br>записью преподава-<br>теля | +                    | +           | -             |
| 2.  |                                                | Работа с до          | кументами   |               |
|     | Загрузка докумен-<br>тов в личный каби-<br>нет | +                    | +           | +             |
|     | Загрузка студенче-<br>ских работ               | + **                 | +           | +             |

|    | Проверка студенче-<br>ских работ                        | -              | -            | + |
|----|---------------------------------------------------------|----------------|--------------|---|
|    | Получение полных<br>отчетов по загру-<br>женным работам | +              | +            | + |
|    | Работа с внутрен-<br>ним хранилищем                     | +              | -            | - |
|    | Добавление доку-<br>мента в индекс                      | +              | -            | - |
| 3. |                                                         | Работа со стру | уктурой ВУЗа |   |
|    | Факультеты                                              |                |              |   |
|    | Просмотр                                                | +              | -            | - |
|    | Добавление                                              | +              | -            | - |
|    | Редактирование                                          | +              | -            | - |
|    | Кафедры                                                 |                |              |   |
|    | Просмотр                                                | +              | -            | - |
|    | Добавление                                              | +              | -            | - |
|    | Редактирование                                          | +              | -            | - |
|    | Группы                                                  |                |              |   |
|    | Просмотр                                                | +              | +            | + |
|    | Добавление                                              | +              | -            | - |
|    | Редактирование                                          | +              | -            | - |

\* менеджер кафедры может изменять список дисциплин, которые ведет преподаватель, обновлять и высылать ему пароль, изменять группы преподавателя

\*\* через учетную запись менеджера кафедры или преподавателя

# 2. Руководство супервизора

# 2.1. Администрирование Антиплагиат.ВУЗ

В области «Администрирование пакета ВУЗ» при помощи навигационного дерева в правом нижнем углу пользователь получает доступ ко всем функциям, позволяющим настраивать и осуществлять мониторинг экземпляра пакета.

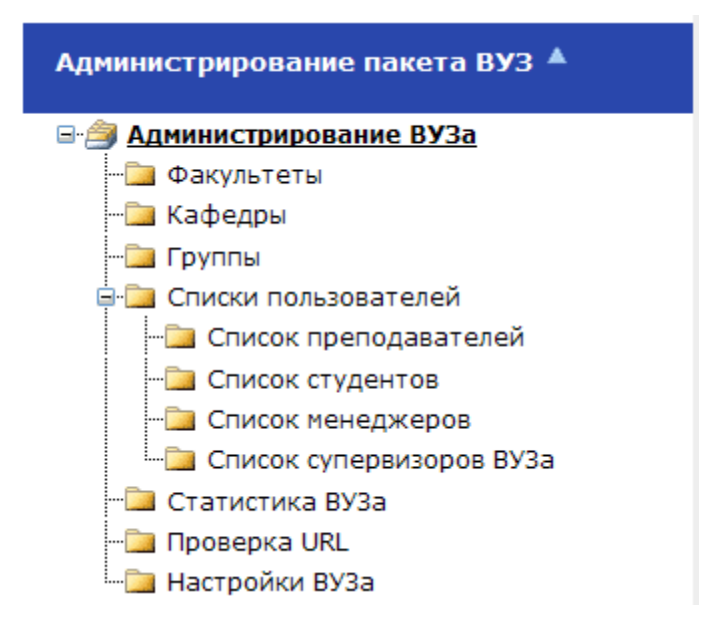

### 2.1.1. Работа со списком факультетов

Для редактирования списка факультетов необходимо войти в пункт «Факультеты», щелкнув по нему мышью.

Для добавления нового факультета необходимо вписать его название в пустое поле внизу списка и нажать на кнопку «Добавить» ③.

### Факультеты

| Название               |     |
|------------------------|-----|
| Экономики              | Z 🗙 |
| Менеджмента            | Z 🗙 |
| Социологии             | Z 🗙 |
| Тестовый               | Z 🗙 |
| Проблематики соционики | Z 🗙 |
| Faculty of Philosophy  | Z 🗙 |
| Faculty of History     | Z 🗙 |
| Faculty                | Q   |

Для редактирования названия конкретного факультета, нужно нажать на кнопку «Править» 🖉 напротив него в правой части таблицы.

Сделав соответствующие изменения, нажать кнопку «Обновить» . Для отказа от внесенных изменений нужно нажать кнопку «Отмена» .

### Факультеты

| Название                |               |
|-------------------------|---------------|
| Экономики               | Z 🗙           |
| Менеджмента             | Z 🗙           |
| Социологии              | Z 🗙           |
| Тестовый                | Z 🗙           |
| Проблематики соционики  | Z 🗙           |
| Faculty of Philosophy   | 🗷 🗙           |
| Faculty of History      | Z 🗙           |
| Редактировать факультет | ୍ 🗢           |
|                         | <br><br>Обнов |

Также есть возможность удаления факультетов (нажатие на кнопку «Удалить» Х). При этом не разрешается удалять факультеты, на которые ссылаются другие объекты.

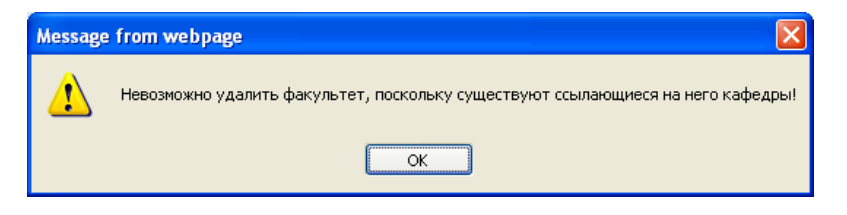

Для удаления факультета необходимо удалить все кафедры, имеющие с ним связь, или назначить им другой факультет.

### 2.1.2. Работа со списком кафедр

Для редактирования списка кафедр необходимо войти в пункт «Кафедры», щелкнув по нему мышью.

### Кафедры

| <u>Название</u>                       | <u>E-mail</u> | <u>Факультет</u>         | Дисциплины                                                                                                    | X          |
|---------------------------------------|---------------|--------------------------|----------------------------------------------------------------------------------------------------|------------|
|                                       |               |                          |                                                                                                    | <b>Q</b>   |
| Физического воспитания                |               |                          | Легкая атлетика; Футбол; Баскетбол; Общая физическая подготовка                                                                                                    | <b>X</b>   |
| Высшей математики                     |               |                          | Математика для психологов; Анализ данных в менеджменте; Методы<br>оптимальных решений; Дискретная математика для социологов                                                                                                    | <b>Z</b> X |
| Банковского дела                      |               | Экономики                | Финансы и финансовые институты; Организация кредитования в банке;<br>Управление есурсами банка; Международный валютный рынок;<br>Ипотечное кредитование                                                                                                    | <b>Z</b> X |
| Макроэкономического<br>анализа        |               | Экономики                | Экономическая теория: вводный уровень; Макроэкономика (блоки 1-2)<br>для студентов 1 курса бакалавриата; Макроэкономика (блоки 3-6) для<br>студентов 2 курса бакалавриата; Макроэкономика (блоки 7-8) для<br>студентов 3 курса бакалавриата; Международная экономика для<br>студентов 4 курса | <b>X</b>   |
| Маркетинга                            |               | Менеджмента              | Маркетинг; Анализ маркетиновой информации; Маркетинг<br>промышенных товаров; Поведение потребителей                                                                                                    | <b>Z</b> 🗙 |
| Экономической<br>социологии           |               | Социологии               | Экономическая социология; Социальная и экономическая антропология; Социология труда и занятости; Социология потребления                                                                                                    | <b>X</b>   |
| Кафедра тестирования                  |               | Тестовый                 | Тестирование; Тестирование                                                                                                    | Z 🗙        |
| Department of Practical<br>Philosophy |               | Faculty of<br>Philosophy | Foreign Philosophy; Latin; History                                                                                                    | <b>Z</b> X |
| Department of Social<br>History       |               | Faculty of<br>History    | Ancient History; Foreign History; Latin; English                                                                                                    | <b>X</b>   |
| Уголовного права                      |               | Юридический              | Уголовный кодекс РФ; Авторские права; Семейный кодекс; International<br>law                                                                                                    | <b>Z</b> × |
|                                       |               |                          |                                                                                                    | обавиты    |

Добавление происходит путем заполнения специальной формы, открывающейся нажатием на кнопку «Добавить».

| Добавление нов                     | ой кафедры     |   |   |
|------------------------------------|----------------|---|---|
| Название кафедры: *                |                |   |   |
| E-mail кафедры:                    |                |   |   |
| Факультет:                         | Без факультета |   | ~ |
| дисциплины<br>Нет ни одной записи! |                |   |   |
|                                    |                | 0 |   |
| Сохранить Отмена                   |                |   |   |

(\* - данное поле не должно быть пустым.)

При добавлении новой кафедры устанавливается соответствие между добавляемой кафедрой и одним из факультетов (в соответствии со структурой ВУЗа). Для этого из выпадающего списка факультетов выбирается нужный. Для внесения межфакультетских кафедр необходимо выбрать поле «Без факультета».

# Добавление новой кафедры

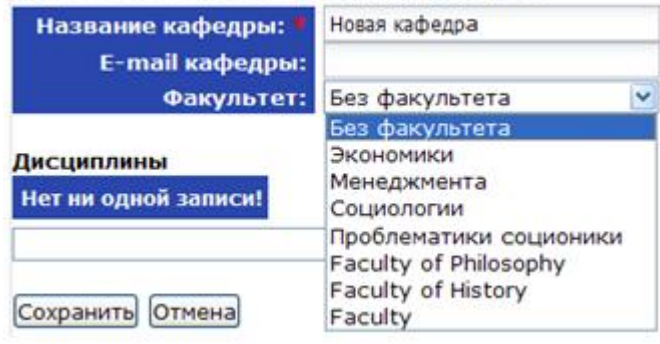

Внимание! В случае, если вы хотите отменить создание новой кафедры, необходимо нажать «Отмена» (нельзя отменить действие нажатием кнопки «Назад» в браузере).

Также при внесении новой кафедры можно добавить информацию о дисциплинах, преподавание которых ведется на ней. Дисциплины впоследствии будут необходимы при загрузке студенческих работ.

Загрузка студенческих работ в кабинет преподавателя

| Преподаватель: | Антонов Антон Антонович 🔻 |
|----------------|---------------------------|
| Факультет:     | •                         |
| Группа:        | •                         |
| Фамилия:       | •                         |
| Дисциплина:    | Хозяйственные споры       |
| Название:      | Хозяйственные споры       |
| Год:           | Акционерные споры         |
| Комментарий:   |                           |

После ввода названия дисциплины в данное поле необходимо нажать кнопку «Добавить».

| Дисциплины       |            |                      |
|------------------|------------|----------------------|
| Название         |            |                      |
| Тест             | $\swarrow$ | ×                    |
| Сохранить Отмена |            | Странить<br>Добавить |
|                  |            |                      |

Внимание! Дисциплины кафедры следует вводить по одной.

В этом же меню можно удалять дисциплины нажатием на красный крест напротив названия дисциплины.

По окончании заполнения формы необходимо нажать кнопку «Сохранить».

Для удобства работы со списком кафедр в системе реализованы функции его фильтрации и сортировки.

Для сортировки списка по определенному полю нужно дважды щелкнуть мышью на название поля, по которому необходима сортировка. Список будет отсортирован в алфавитном порядке; если нажать на название поля еще раз, порядок сортировки сменится на противоположный.

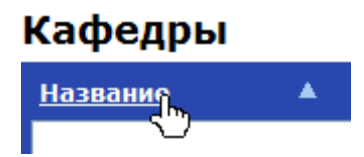

При нажатии на название другого поля добавляется сортировка также и по этому полю.

При нажатии на крестик (🖄) все сортировки отменяются. Для того чтобы отфильтровать список по определённому параметру, пользователю нужно заполнить соответствующие поля на панели в шапке списка и нажать на иконку фильтрации 🤍.

### Кафедры

| <u>Название</u>                | <u>E-mail</u> | <u>Факультет</u> | Дисциплины                                                                                                    | <u>x</u>   |
|--------------------------------|---------------|------------------|----------------------------------------------------------------------------------------------------|------------|
|                                |               |                  | Эконом                                                                                                    |            |
| Макроэкономического<br>анализа |               | Экономики        | Экономическая теория: вводный уровень; Макроэкономика (блоки 1-2) для<br>студентов 1 курса бакалавриата; Макроэкономика (блоки 3-6) для<br>студентов 2 курса бакалавриата; Макроэкономика (блоки 7-8) для<br>студентов 3 курса бакалавриата; Международная экономика для<br>студентов 4 курса | <b>X</b>   |
| Экономической<br>социологии    |               | Социологии       | Экономическая социология; Социальная и экономическая антропология;<br>Социология труда и занятости; Социология потребления                                                                                                    | <b>Z</b> X |
|                                |               |                  |                                                                                                    | Лобавить   |

Для того чтобы изменить некоторые свойства конкретной кафедры, нужно нажать на кнопку «Править» инапротив неё в правом столбце списка кафедр. После внесения изменений в открывшейся форме, необходимо нажать кнопку «Сохранить». Также есть возможность удаления кафедры (нажатие на кнопку «Удалить» Х) только при отсутствии записей в пункте «дисциплины».

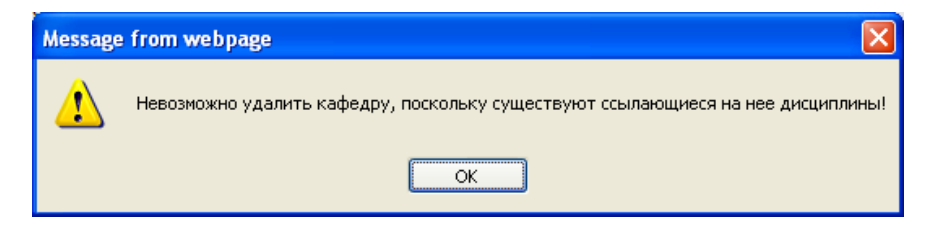

Внимание! Невозможно удалить кафедру, пока за ней закреплены дисциплины.

## 2.1.3. Работа со списком групп

Работа со списком академических групп осуществляется аналогично работе со списком кафедр.

| Группы          |                  |                                                                        |            |
|-----------------|------------------|------------------------------------------------------------------------|------------|
| <u>Название</u> | <u>Факультет</u> | Кафедры                                                                | x          |
|                 |                  | экон                                                                   |            |
| 102             | Экономики        | Физического воспитания; Высшей математики; Макроэкономического анализа | <b>X</b>   |
| 202             | Экономики        | Физического воспитания; Высшей математики; Макроэкономического анализа | Z 🗙        |
| 302             | Экономики        | Физического воспитания; Высшей математики; Макроэкономического анализа | Z 🗙        |
| 402             | Экономики        | Физического воспитания; Высшей математики; Макроэкономического анализа | <b>Z</b> X |
| 104             | Социологии       | Физического воспитания; Высшей математики; Экономической социологии    | <b>Z</b> 🗙 |
| 204             | Социологии       | Физического воспитания; Высшей математики; Экономической социологии    | Z 🗙        |
| 304             | Социологии       | Физического воспитания; Высшей математики; Экономической социологии    | Z 🗙        |
| 404             | Социологии       | Физического воспитания; Высшей математики; Экономической социологии    | Z 🗙        |
|                 |                  | Ē                                                                      | обавить    |

При добавлении новой группы, также как и при добавлении кафедр, устанавливается соответствие между группой и одним из факультетов ВУЗа.

|    | Название группы: 🕨              | 404-a                                  |                                                             |   |  |
|----|---------------------------------|----------------------------------------|-------------------------------------------------------------|---|--|
| На | звание факультета:              | Экономики                              |                                                             | 1 |  |
|    |                                 | Экономики                              |                                                             | 4 |  |
| ad | редры                           | Менеджмен                              | та                                                          |   |  |
| -  | <u>Название</u>                 | Социологии<br>Психологии<br>Бизнес-инф | орматики                                                    |   |  |
|    | Физического воспитан            | и Факультет                            | гестирования                                                |   |  |
|    | Высшей математики               | Этикета<br>Юридическ                   | ий                                                          |   |  |
|    | Банковского дела                | Тестовый                               | Тестовый<br>Проблематики соционики<br>Faculty of Philosophy |   |  |
|    | Макроэкономического             | a Faculty of P                         |                                                             |   |  |
|    | Маркетинга                      | Faculty of F<br>Faculty                | Faculty of History<br>Faculty                               |   |  |
|    | Уголовного права                |                                        | Юридический                                                 |   |  |
|    | Кафедра тестировани             | я                                      | Тестовый                                                    |   |  |
|    | Department of Practical         | Philosophy                             | Faculty of Philosophy                                       |   |  |
|    | Department of Social Hi         | story                                  | Faculty of History                                          |   |  |
|    | Тестовая                        |                                        | Faculty                                                     |   |  |
| Вы | Тестовая<br>Берите действие 🝸 ( | (выбрано: 0/:                          | Faculty<br>18)                                              |   |  |

### Добавление новой группы

Кроме того, необходимо установить соответствие между добавленной группой и кафедрами, преподаватели которых ведут занятия в этой группе.

Для этого в специальной таблице «Кафедры» нужно с помощью расстановки галочек отметить требуемые кафедры. Для удобства поиска нужной кафедры предусмотрены функции сортировки по убыванию / возрастанию и поиск по заданному атрибуту.

После выбора всех необходимых параметров новой группы нажимаем кнопку «Сохранить».

Внимание! В случае, если вы хотите отменить создание новой группы, необходимо нажать «Отмена» (нельзя отменить действие нажатием кнопки «Назад» в браузере).

### 2.1.4. Редактирование списков пользователей

Следующий пункт в администрировании пакета «Антиплагиат.ВУЗ» - это «Списки пользователей». В системе «Антиплагиат.ВУЗ» существует четыре типа пользователей: преподаватели, менеджеры кафедр, студенты и супервизоры.

# Содержимое папки

- Список преподавателей
- Список студентов
- <u>Список менеджеров</u>
- Список супервизоров ВУЗа

Для всех типов пользователей, за исключением студентов, в базовом варианте пакета предусмотрен специфический пользовательский кабинет, предоставляющий доступ ко всем функциям системы, присущим данному типу. Для пользователей, тип которых подразумевает наличие пользовательского кабинета, супервизор имеет возможность назначать пароль входа в систему. Каждый пользователь описывается в системе набором атрибутов, специфических для его пользовательского типа. Заполнение всех полей является обязательным, за исключением поля «Логин», где указывается название учетной записи, которое используется пользователем при входе в систему. Если это поле остается незаполненным, системой автоматически присваивает пользователю уникальное имя учетной записи, при этом в дальнейшем, в отличие от пароля, это имя изменено быть не может.

### 2.1.5. Список преподавателей

Преподаватель – тип пользователя системы Антиплагиат.ВУЗ, осуществляющего преподавательскую деятельность в ВУЗе, и одной из функций которого является проверка и оценивание письменных работ учащихся. Пользователь с правами преподавателя имеет возможность загружать документы на проверку, про-

сматривать отчеты о проверке и в случае, если проверяемый документ – работа учащегося ВУЗа, поставить ей оценку или отправить на доработку.

|     |                 | H                                 |                       |                                            |                           |                            |            |
|-----|-----------------|-----------------------------------|-----------------------|--------------------------------------------|---------------------------|----------------------------|------------|
|     | Логин           | <u>ФИО</u>                        | <u>E-mail</u>         | <u>Кафедра</u>                             | <u>Факультет</u>          | Группы                     | ×          |
|     |                 |                                   |                       |                                            |                           |                            | Q          |
|     | <u>t370</u>     | Даниилов Даниил<br>Даниилович     | daniilov@hse.ru       | Банковского дела                           | Экономики                 | 101; 201;<br>301; 401      | <b>Z</b> X |
|     | <u>t371</u>     | Николаев Николай<br>Николаевич    | nikolaev@hse.ru       | Макроэкономического<br>анализа             | Экономики                 | 102; 202;<br>302; 402      | <b>Z</b> X |
|     | <u>t372</u>     | Кокошкин Евгений<br>Петрович      | kokoshkin@hse.ru      | Маркетинга                                 | Менеджмента               | 103; 203;<br>303; 403      | <b>Z</b> X |
|     | <u>t373</u>     | Кулаков Анатолий<br>Степанович    | kulakov@hse.ru        | Экономической социологии                   | Социологии                | 104; 204;<br>304; 404      | <b>Z</b> X |
|     | <u>t374</u>     | Ступицин Михаил<br>Афанасьевич    | stupitsin@hse.ru      | Анализа социальных<br>институтов           | Социологии                | 105; 205;<br>305; 405      | <b>Z</b> 🗙 |
|     | <u>t375</u>     | Рыков Илья<br>Михайлович          | rykov@hse.ru          | Психологии личности                        | Психологии                | 106; 206;<br>306; 406      | <b>Z</b> X |
|     | <u>t376</u>     | Полуяров Семен<br>Иванович        | poluyarov@hse.ru      | Общей и<br>экспериментальной<br>психологии | Психологии                | 107; 307; 407              | <b>Z</b> × |
|     | <u>t394</u>     | Самойлов Станислав<br>Григорьевич | samoylov@hse.ru       | Маркетинга                                 | Менеджмента               | 303; 403                   | <b>X</b>   |
|     | <u>t395</u>     | Тычков Илья<br>Владимирович       | iguz1@forecsys.ru     | Маркетинга                                 | Менеджмента               | 103; 203;<br>303; 403      | <b>Z</b> 🗙 |
|     | <u>t181024</u>  | Иванов Иван<br>Иванович           | ivanich@mail.ru       | Кафедра на тестовом<br>факультете          | Факультет<br>тестирования | 790; 792                   | <b>Z</b> X |
|     | rea_prep        | Петров Павел<br>Иванович          | zajcev@antiplagiat.ru | Банковского дела                           | Экономики                 | 101; 201;<br>301; 401; 790 | <b>Z</b> 🗙 |
|     | prep3           | Петров Павел<br>Иванович          | sheynin@forecsys.ru   | Физического воспитания                     |                           |                            | <b>Z</b> X |
|     | prof 1          | Сорокин Юрий<br>Иванович          | soroka@domain.ru      | Уголовного права                           | Юридический               | 412                        | <b>Z</b> X |
|     | professor1      | Борщев Афанасий<br>Петрович       | borsch@domain.ru      | Банковского дела                           | Экономики                 | 101; 201; 301              | <b>Z</b> X |
|     | professor2      | Костромской Илья<br>Федорович     | kostroma@domain.ru    | Банковского дела                           | Экономики                 | 101; 201; 301              | <b>Z</b> X |
|     | professor3      | Полевой Валентин<br>Иванович      | polevoy@domain.ru     | Банковского дела                           | Экономики                 | 101; 201; 301              | <b>Z</b> X |
|     | professor4      | Кошкин Илья<br>Иванович           | koshkin@domain.ru     | Банковского дела                           | Экономики                 | 101; 201; 301              | <b>Z</b> X |
|     | test teacher 12 | Иванов Иван<br>Иванович           | aaa@aaa.ru            | Физического воспитания                     |                           |                            | <b>Z</b> X |
|     | prepodavatel    | Иван Иванович<br>Крузенштерн      | evening_rain@list.ru  | Банковского дела                           | Экономики                 | 101; 201;<br>401; 790      | <b>Z</b> X |
|     | prof_2          | Ivanov Ivan<br>Ivanovich          | ivanov@vuz.ru         | Department of Practical<br>Philosophy      | Faculty of<br>Philosophy  | 306                        | <b>Z</b> X |
|     | prof 4          | Dmitrievski Vladimir<br>Ivanovich |                       | Department of Social History               | Faculty of History        | 003                        | <b>Z</b> X |
|     | <u>t434788</u>  | Букаев Артем<br>Сергеевич         | artem@bukaev.net      | Физического воспитания                     |                           |                            | <b>Z</b> X |
| выб | берите действие | 🖌 (выбрано: 0/22                  | )                     |                                            |                           | Д                          | обавить    |

Список преподавателей

Добавлять преподавателей можно как по одному, так и списком.

Добавление по одному производится путем заполнения полей формы, которая открывается после нажатия на кнопку «Добавить». Поля, обязательные для заполнения, помечены «звёздоч-кой».

Внимание! В случае, если вы хотите отменить создание или редактирование нового преподавателя, необходимо нажать «Отмена» (нельзя отменить действие нажатием кнопки «Назад» в браузере).

|          | Логи                                                  | 0           |                                                                |   |  |  |  |
|----------|-------------------------------------------------------|-------------|----------------------------------------------------------------|---|--|--|--|
|          | Фамилия:                                              | • Иванов    |                                                                |   |  |  |  |
|          | Имя:                                                  | • Игнат     | Игнат                                                          |   |  |  |  |
|          | Отчество:                                             | • Петрович  | Петрович                                                       |   |  |  |  |
|          | E-mai                                                 | l: ***@hse. | ru                                                             |   |  |  |  |
|          | Факульте                                              | Без фак     | ультета                                                        |   |  |  |  |
|          | Кафелра                                               | Durawa      |                                                                |   |  |  |  |
| οy       | ипы преподавател                                      | я           | математики                                                     |   |  |  |  |
| ру       | ипы преподавател<br><u>Название</u>                   | я           | математики<br>Факультет                                        | x |  |  |  |
| )<br>)   | кофедря<br>лпы преподавател<br><u>Название</u><br>01  | я           | математики<br>Факультет                                        | × |  |  |  |
| )<br>)   | кофедря<br>иппы преподавател<br>Название<br>01<br>101 | я           | математики<br>Факультет<br>Экономики                           | × |  |  |  |
| <b>)</b> | ппы преподавател<br>Название<br>01<br>101<br>201      | я<br>3<br>3 | математики<br>Факультет<br>Экономики<br>Экономики              | × |  |  |  |
| <b>)</b> | название<br>01<br>101<br>201<br>301                   | я<br>з<br>з | математики<br>Факультет<br>Экономики<br>Экономики<br>Экономики | × |  |  |  |

Сохранить Отмена

Редактирование информации о внесенном ранее в список преподавателе производится с помощью формы, которая открывается после нажатия на кнопку «Править» напротив него в правом столбце.

Имеется возможность удаления преподавателя из списка, высылки нового пароля на адрес электронной почты, а также возможность отображения нового пароля на экране в виде, пригодном для компактного распечатывания на принтере. Перечисленные действия можно выполнить одновременно для нескольких преподавателей или со всем списком сразу.

| professor2                                   | Костромской Илья<br>Федорович                                      | kostroma@domain.ru   | Банковского дела                      | Экономики                | 101; 201; 301         | <b>Z</b> X |
|----------------------------------------------|--------------------------------------------------------------------|----------------------|---------------------------------------|--------------------------|-----------------------|------------|
| professor3                                   | Полевой Валентин<br>Иванович                                       | polevoy@domain.ru    | Банковского дела                      | Экономики                | 101; 201; 301         | 🛛 🗙        |
| professor4                                   | Кошкин Илья<br>Иванович                                            | koshkin@domain.ru    | Банковского дела                      | Экономики                | 101; 201; 301         | Z 🗙        |
| ✓ test teacher 12                            | Иванов Иван<br>Иванович                                            | aaa@aaa.ru           | Физического воспитания                |                          |                       | <b>Z</b> X |
| Выбрать все                                  | <ul> <li>Иванович</li> <li>Ниванович</li> <li>Ниванович</li> </ul> | evening_rain@list.ru | Банковского дела                      | Экономики                | 101; 201;<br>401; 790 | Z 🗙        |
| Снять все<br>Обновить таблицу                | ov Ivan<br>ovich                                                   | ivanov@vuz.ru        | Department of Practical<br>Philosophy | Faculty of<br>Philosophy | 306                   | <b>Z</b> X |
| Удалить                                      | rievski Vladimir<br>ovich                                          |                      | Department of Social History          | Faculty of History       | 003                   | <b>Z</b> X |
| Выслать новый пароля<br>Печатать новый парол | нев Артем<br>теевич                                                | artem@bukaev.net     | Физического воспитания                |                          |                       | <b>Z</b> X |
| Выберите действие                            | 🛛 (выбрано: 4/2)                                                   | 2)                   |                                       |                          | Ę                     | обавить    |

Для этого необходимо в «Списке преподавателей» поставить галочки напротив нужных преподавателей и под списком выбрать нужное действие: «Выслать новый пароль» или «Печатать новый пароль».

Для пакетного добавления необходимо заранее сформировать файл определенного формата, содержащий информацию о преподавателях, а затем воспользоваться пунктом «Импорт/Экспорт CSV» в верхнем меню кабинета пользователя.

| Кабинет пользователя | Руководство пользователя |
|----------------------|--------------------------|
| Импорт/Экспорт CSV 🝟 |                          |
| Профиль              |                          |
|                      |                          |

# Выгрузка CSV

- Выгрузить список студентов
- Выгрузить список преподавателей
- Выгрузить список менеджеров

# Загрузка CSV

Выбор списка Выбор типа отчета ©Список студентов
©Список менеджеров
©Список преподавателей
Выбор типа отчета
Выбор типа отчета
©Выводить в этом же окне

Обзор...

Загрузить

Формат файла является достаточно простым и описывается следующим образом:

- каждая строка файла содержит информацию об одном пользователе;
- строка состоит из полей, разделенных точкой с запятой;

 порядок следования полей: логин, фамилия, имя, отчество, кафедра, группа, факультет, e-mail. (содержимое файла зависит от выбранного списка)

Для редактирования списка преподавателей посредством загрузки измененного файла CSV, этот файл сначала должен быть выгружен из системы с помощью пункта «Выгрузка CSV», после внесенных изменений загружен обратно в систему, «Загрузить CSV». Это связано с тем, что пустое поле логина в CSV-файле воспринимается системой как команда на заведение новой учетной записи с перечисленными далее в этой строке полями.

| 0   | ) 🖬 🤊      | - (°" - ) =                                      |                | Professors                                    | %20list[1].csv - Micro                                                                              | soft Excel                                     |                            | _ = >                                                       | ĸ |
|-----|------------|--------------------------------------------------|----------------|-----------------------------------------------|----------------------------------------------------------------------------------------------------|------------------------------------------------|----------------------------|-------------------------------------------------------------|---|
|     | Главна     | я Вставка                                        | Размети        | а страницы Ф                                  | ормулы Данные                                                                                       | Рецензирован                                   | ние Вид                    | Team 🕜 🗕 🖘 🕽                                                | × |
| в   | ставить 🛷  | Calibri<br>XX<br>U<br>U<br>U<br>U<br>U<br>U<br>U |                | ≡ ≡ ≡ ≡<br>≡ ≡ ≡ ≡<br>≡ ≡ ≡ ≡<br>выравнивание | <ul> <li>Общий ▼</li> <li>№ 000</li> <li>№ 000</li> <li>№ 000</li> <li>№ 000</li> <li>Ст</li> </ul> | А́ Встави<br>или<br>↓ Удали<br>∰Форма<br>Ячейк | ить т<br>ть т<br>ат т<br>и | ортировка Найти и<br>«фильтр тавыделить т<br>Редактирование |   |
|     | A1         | - (                                              | f <sub>x</sub> | Login                                         |                                                                                                    |                                                |                            | :                                                           | ¥ |
|     | А          | В                                                | С              | D                                             | E                                                                                                   | F                                              | G                          | H                                                           |   |
| 1   | Login      | LastName                                         | FirstName      | MiddleName                                    | DepartmentName                                                                                      | GroupName                                      | FacultyName                | Email                                                       |   |
| 2   | t370       | Даниилов                                         | Даниил         | Даниилович                                    | Банковского дела                                                                                    | 101,201,301                                    | Экономики                  | daniilov@hse.ru                                             |   |
| 3   | t371       | Николаев                                         | Николай        | Николаевич                                    | Макроэкономическ                                                                                    | ioi 102,202,302                                | Экономики                  | nikolaev@hse.ru                                             |   |
| 4   | t372       | Кокошкин                                         | Евгений        | Петрович                                      | Маркетинга                                                                                          | 103,203,303                                    | Менеджмен                  | kokoshkin@hse.ru                                            |   |
| 5   | t373       | Кулаков                                          | Анатолий       | Степанович                                    | Экономической соц                                                                                   | и 104,204,304                                  | Социологии                 | kulakov@hse.ru                                              |   |
| 6   | t374       | Ступицин                                         | Михаил         | Афанасьевич                                   | Анализа социальны                                                                                   | x 105,205,305                                  | Социологии                 | stupitsin@hse.ru                                            |   |
| 7   | t375       | Рыков                                            | Илья           | Михайлович                                    | Психологии личнос                                                                                   | ти 106,206,306                                 | Психологии                 | rykov@hse.ru                                                |   |
| 8   | t376       | Полуяров                                         | Семен          | Иванович                                      | Общей и экспериме                                                                                   | ен 107,307,407                                 | Психологии                 | poluyarov@hse.ru                                            |   |
| 9   | t394       | Самойлов                                         | Станислав      | Григорьевич                                   | Маркетинга                                                                                          | 303,403                                        | Менеджмен                  | samoylov@hse.ru                                             |   |
| 10  | t395       | Тычков                                           | Илья           | Владимирович                                  | Маркетинга                                                                                          | 103,203,303                                    | Менеджмен                  | iguz1@forecsys.ru                                           | - |
| 11  | t181024    | Иванов                                           | Иван           | Иванович                                      | Кафедра на тестово                                                                                  | M 790,792                                      | Факультет т                | ivanich@mail.ru                                             |   |
| 12  | rea_prep   | Петров                                           | Павел          | Иванович                                      | Банковского дела                                                                                    | 101,201,301                                    | Экономики                  | zajcev@antiplagiat.ru                                       |   |
| 13  | prep3      | Петров                                           | Павел          | Иванович                                      | Физического воспит                                                                                  | гания                                          |                            | sheynin@forecsys.ru                                         |   |
| 14  | prof_1     | Сорокин                                          | Юрий           | Иванович                                      | Уголовного права                                                                                    | 412                                            | Юридически                 | soroka@domain.ru                                            |   |
| 15  | professor1 | Борщев                                           | Афанасий       | Петрович                                      | Банковского дела                                                                                    | 101,201,301                                    | Экономики                  | borsch@domain.ru                                            |   |
| 40  |            | fessors%20                                       | ist(1)         | 2                                             |                                                                                                    | 101 001 001                                    | <u></u>                    |                                                             | - |
| Гот | 080        | 0000137020                                       | (              | Греднее: 240.33333                            | 3 Количество: 177                                                                                   | Сумма: 721                                     | 100%                       | • • •                                                       |   |

### Внимание!

- заполнение поля «Логин» является нежелательным, т.к. в случае, если этот логин уже используется в системе, то возникнет конфликт записей и пользователь добавлен не будет. - заполнение полей «Факультет», «Кафедра» и «Группа» является обязательным и служат для привязки преподавателя к определенной структурной единице ВУЗа (перед их заполнением убедитесь, что нужные вам факультеты, кафедры и группы уже созданы в иерархии ВУЗа).

- поле «e-mail» является обязательным при создании учетных записей преподавателей.

### 2.1.6. Список студентов

Студент не является пользователем системы Антиплагиат.ВУЗ. Данные о студентах, вносимые в систему, используются для персонализации загружаемых на проверку или во внутреннее хранилище документов соответствующего типа («Студенческая работа»).

### Список студентов

|          | <u>ФИО</u>                        | <u>E-mail</u>     | Группа | <u>Факультет</u> | ×          |
|----------|-----------------------------------|-------------------|--------|------------------|------------|
|          |                                   |                   |        |                  |            |
|          | Компотов Илья Ильич               |                   | 406    | Психологии       | <b>Z</b> 🗙 |
|          | Калугин Петр Иванович             |                   | 105    | Социологии       | <b>Z</b> 🗙 |
|          | Орлов Дмитрий Викторович          |                   | 404    | Социологии       | <b>Z</b> 🗙 |
|          | Москвин Юрий Юрьевич              |                   | 303    | Менеджмента      | <b>Z</b> 🗙 |
|          | Ленинградов Афанасий Дмитриевич   |                   | 203    | Менеджмента      | <b>Z</b> 🗙 |
|          | Киев Аделаида Марковна            |                   | 404    | Социологии       | <b>Z</b> × |
|          | Иванкин Николай Иванович          |                   | 201    | Экономики        | 2 🗙        |
|          | Максаева Ольга Петровна           |                   | 201    | Экономики        | <b>Z</b> × |
|          | Sorin Yuri Vadimovich             |                   | 003    | Экономики        | <b>Z</b> 🗙 |
|          | Korbov Ivan Nikolaevich           |                   | 003    | Экономики        | <b>Z</b> × |
|          | Васечкин Василий Васильев         | star220V@narod.ru | 101    | Экономики        | <b>Z</b> 🗙 |
| <u>1</u> | 2                                 |                   |        |                  |            |
| Вы       | берите действие 💙 (выбрано: 0/50) |                   |        |                  | Лобавить   |

Редактирование списка студентов производится аналогично редактированию списка преподавателей.

Внимание! В случае, если вы хотите отменить создание или редактирование нового студента, необходимо нажать «Отмена» (нельзя отменить действие нажатием кнопки «Назад» в браузере).

| Фамилия: 🖡       | Федоров                |   |
|------------------|------------------------|---|
| Имя: 🝍           | Иван                   |   |
| Отчество: •      | Игоревич               |   |
| Email:           |                        |   |
| Факультет:       | Факультет тестирования | ~ |
| Номер группы:    | 790                    | X |
| 18 JAN -         | 790                    | 3 |
| Сохранить Отмена | 792                    |   |

Последовательность полей в CSV-файле: ID, фамилия, имя, отчество, группа, факультет, e-mail.

|          | ) 🖬 🤊     | • (° • ) =                           |                      | Students%20                                                    | Olist[1].csv | - Microsoft Excel       |                                                                                                    |                                         |                  | x |
|----------|-----------|--------------------------------------|----------------------|----------------------------------------------------------------|--------------|-------------------------|----------------------------------------------------------------------------------------------------|-----------------------------------------|------------------|---|
| C        | Главн     | ая Вставка                           | Разметка             | страницы Фор                                                   | мулы Д       | анные Рецен:            | ирование Вид Те                                                                                                  | eam 🧯                                   | ) _ =            | x |
| B<br>By¢ | ставить 🖋 | Саlibri<br>Ж К Ц<br>— Э Э т<br>Шрифт | * 11 *<br>A A<br>A * | ≡ = <mark>=</mark> 5<br>≡ ≡ ≡ 2 ×<br>≢ ≢ ⊗ ×<br>Выравнивание 9 | Общий        | •<br>000<br>Стили<br>Га | <ul> <li>Вставить ×</li> <li>Удалить ×</li> <li>Формат ×</li> <li>Ячейки</li> <li>Σ ×</li> <li>Ячейки</li> </ul> | ировка Нап<br>ильтр выде<br>актирование | йти и<br>елить т |   |
|          | A1        | <del>,</del> ()                      | $f_{x}$              | ID                                                             |              |                         |                                                                                                    |                                         |                  | × |
|          | А         | В                                    | С                    | D                                                              | E            | F                       | G                                                                                                    | Н                                       | 1                |   |
| 1        | ID        | LastName                             | FirstName            | MiddleName                                                     | GroupNar     | FacultyName             | Email                                                                                                    |                                         |                  |   |
| 2        | 381       | Трешканев                            | Даниил               | Иванович                                                       | 102          | Экономики               |                                                                                                    |                                         |                  |   |
| 3        | 382       | Проклова                             | Валентина            | а Николаевна                                                   | 303          | Менеджмента             |                                                                                                    |                                         |                  |   |
| 4        | 383       | Гусаров                              | Борис                | Николаевич                                                     | 403          | Менеджмента             |                                                                                                    |                                         |                  |   |
| 5        | 384       | Сулима                               | Федор                | Николаевич                                                     | 104          | Социологии              |                                                                                                    |                                         |                  |   |
| 6        | 385       | Пулпотова                            | Виктория             | Викторовна                                                     | 107          | Психологии              |                                                                                                    |                                         |                  |   |
| 7        | 469       | Оксененко                            | Степан               | Степанович                                                     | 107          | Психологии              |                                                                                                    |                                         |                  |   |
| 8        | 82646     | Андреева                             | Юлия                 | Викторовна                                                     | 623          | Менеджмента             | sheyninv@rambler.ru                                                                                              |                                         |                  |   |
| 9        | 82648     | Курочкин                             | Игорь                | Семенович                                                      | 106          | Психологии              |                                                                                                    |                                         |                  |   |
| 10       | 82649     | Борщев                               | Афанасий             | Михайлович                                                     | 206          | Психологии              |                                                                                                    |                                         |                  |   |
| 11       | 82650     | Скоробогатов                         | Валентин             | Петрович                                                       | 306          | Психологии              |                                                                                                    |                                         |                  |   |
| 12       | 82651     | Мурзина                              | Елена                | Михайловна                                                     | 406          | Психологии              |                                                                                                    |                                         |                  |   |
| 13       | 82652     | Кабачков                             | Виктор               | Викторович                                                     | 106          | Психологии              |                                                                                                    |                                         |                  |   |
| 14       | 82653     | Огурцов                              | Владлен              | Ильич                                                          | 106          | Психологии              |                                                                                                    |                                         |                  |   |
| 15       | 82654     | Помидоров                            | Иван                 | Арнольдович                                                    | 106          | Психологии              |                                                                                                    |                                         |                  |   |
| H.       | ↔ → Stu   | udents%20list(                       | 1) 1                 |                                                                | 100          | 1                       |                                                                                                    |                                         | •                |   |
| Гот      | 080       |                                      |                      |                                                                |              |                         | <b>III</b> 100% (=                                                                                               | )0                                      | •                |   |

Если пользователь при редактировании CSV-файла введет студента с ID, уже существующим в списке, то система заменит студента с тем же ID на нового. При загрузке нового списка, данный столбец стоит оставить пустым, студенту автоматически присвоится свободный ID.

### Внимание!

- нежелательно заполнять поле «ID», т.к. это может вызвать конфликт учетных записей.

- поля «Факультет» и «Группа» являются обязательными (перед их заполнением убедитесь, что нужные вам кафедры и группы уже созданы в иерархии ВУЗа).

- поле «email» не является обязательным, однако его необходимо заполнить, если планируется использование почтового модуля студентами. В противном случае, если поле email не будет заполнено, документы, отправленные студентом по электронной почте, добавлены в личный кабинет преподавателя не будут.

### 2.1.7. Список менеджеров кафедр

Менеджер кафедры – тип пользователя системы «Антиплагиат.ВУЗ», осуществляющего координацию деятельности преподавателей в пределах своей кафедры. Менеджер кафедры обладает возможностью загружать документы учащихся на проверку, как в собственный пользовательский кабинет, так и в кабинеты тех преподавателей, которые относятся к той же кафедре. Также менеджер кафедры может просматривать результаты проверки работ во всех кабинетах преподавателей кафедры, редактировать определенные разделы структурной информации о ВУЗе и просматривать статистические отчеты о работе пользователей с пакетом в разрезе данной кафедры.

| Логин       | ФИО                              | Кафедра                            | Факультет             | E-mail               | X    |
|-------------|----------------------------------|------------------------------------|-----------------------|----------------------|------|
| <u>m386</u> | Соколова Мария<br>Николаевна     | Высшей математики                  |                       | nikitov@forecsys.ru  | × 12 |
| <u>m387</u> | Орлова Дарья Петровна            | Банковского дела                   | Экономики             | orlova@hse.ru        | 🛛 🗙  |
| <u>m388</u> | Дроздова Лидия<br>Всеволодовна   | Макроэкономического анализа        | Экономики             | drozdova@hse.ru      |      |
| <u>m389</u> | Соловьева Мария<br>Ивановна      | Маркетинга                         | Менеджмента           | solovieva@hse.ru     | A ×  |
| <u>m390</u> | Синицина Валентина<br>Михайловна | Экономической социологии           | Социологии            | sinitsina@hse.ru     | Z ×  |
| dfg         | Ивванов Ивван Ивваныч            | Физического воспитания             |                       | vermut1@inbox.ru     | Z ×  |
| man 1       | Кашкина Софья<br>Никитична       | Уголовного права                   | Юридический           | kasha@domain.ru      | Z ×  |
| testMan1    | test man dahz                    | Макроэкономического анализа        | Экономики             | testman1@test.ru     | 🖉 🗙  |
| Gilia       | test proverka osvaenie           | Банковского дела                   | Экономики             | evening_rain@list.ru | Z ×  |
| manager 1   | Petrov Petr Petrovich            | Department of Practical Philosophy | Faculty of Philosophy | petrov@vuz.ru        | Z X  |
| manager 4   | Sidorova Ksenia<br>Vladimirovna  | Department of Social History       | Faculty of History    | sidorova@vuz.ru      | Z×   |

#### Список менеджеров

Редактирование списка менеджеров производится аналогично редактированию списка преподавателей.

| Логин:            |                  |   |  |
|-------------------|------------------|---|--|
| Фамилия: 🖡        | Мальчук          |   |  |
| Имя: 📕            | Светлана         |   |  |
| Отчество: 🖡       | Викторовна       |   |  |
| E-mail: •         | svetvik@hse.ru   |   |  |
| Факультет:        | Юридический      | ~ |  |
| Название кафедры: | Уголовного права | ¥ |  |

Сохранить Отмена

Внимание! В случае, если вы хотите отменить создание или редактирование нового менеджера, необходимо нажать «Отмена» (нельзя отменить действие нажатием кнопки «Назад» в браузере).

Последовательность полей в CSV-файле: логин, фамилия, имя, отчество, кафедра, факультет, e-mail.

| <b>C</b> )            | 9              | • (° <sup>⊥</sup> • ) <b>•</b>         |                 | Managers%2                                                            | 0list[1].csv - Micro                                                                          | osoft Ex | kcel                                          | _                                                                                  | = x            |
|-----------------------|----------------|----------------------------------------|-----------------|-----------------------------------------------------------------------|-----------------------------------------------------------------------------------------------|----------|-----------------------------------------------|------------------------------------------------------------------------------------|----------------|
|                       | Главна         | ая Вставка                             | Разметка с      | границы Фо                                                            | рмулы Данные                                                                                  | Pe       | цензирование                                  | Вид Теат 🕜 —                                                                       | ⇒ x            |
| Встав<br>У<br>Буфер с | вить<br>обмена | Calibri<br><b>X</b> X <u>Y</u><br>Upuc |                 | = = <mark>=</mark> =<br>= = = =<br>= = = ∞<br>с = = ∞<br>Сыравнивание | <ul> <li>Общий ▼</li> <li>№ 000</li> <li>№ № 000</li> <li>№ № 000</li> <li>№ № 000</li> </ul> | Стили    | В чавить ▼<br>Удалить ▼<br>Формат ▼<br>Ячейки | ∑ • Я Сортировка Найт<br>2 • Сортировка Найт<br>и фильтр • выдел<br>Редактирование | ги и<br>іить т |
|                       | A1             | - (0                                   | ∫x L            | ogin                                                                  |                                                                                               |          |                                               |                                                                                    | ≽              |
|                       | А              | В                                      | С               | D                                                                     | E                                                                                             |          | F                                             | G                                                                                  | H 🖉            |
| 1 Log                 | gin            | LastName                               | FirstName       | MiddleName                                                            | DepartmentNam                                                                                 | 2        | FacultyName                                   | Email                                                                              |                |
| 2 m3                  | 386            | Соколова                               | Мария           | Николаевна                                                            | Высшей математ                                                                                | ики      |                                               | nikitov@forecsys.ru                                                                | =              |
| 3 m3                  | 387            | Орлова                                 | Дарья           | Петровна                                                              | Банковского дел                                                                               | а        | Экономики                                     | orlova@hse.ru                                                                      |                |
| 4 m3                  | 888            | Дроздова                               | Лидия           | Всеволодов                                                            | Макроэкономич                                                                                 | еского   | Экономики                                     | drozdova@hse.ru                                                                    |                |
| 5 m3                  | 389            | Соловьева                              | Мария           | Ивановна                                                              | Маркетинга                                                                                    |          | Менеджмента                                   | solovieva@hse.ru                                                                   |                |
| 6 m3                  | 390            | Синицина                               | Валентина       | Михайловна                                                            | Экономической                                                                                 | социол   | Социологии                                    | sinitsina@hse.ru                                                                   |                |
| 7 m3                  | 891            | Воронина                               | Ксения          | Алексеевна                                                            | Анализа социаль                                                                               | ных и    | Социологии                                    | voronina@hse.ru                                                                    |                |
| 0 m2                  | Ma<br>Ma       | nagers%20lis                           | Татьяца<br>t(1) | Павловиа                                                              | Поихологии лиш                                                                                |          | Поихологии                                    | spogirova@bso.ru                                                                   |                |
| Готово                |                |                                        |                 |                                                                       |                                                                                               |          | III I I                                       | 00% 😑 🔍 🔍                                                                          | -+ .::         |

### Внимание!

- заполнение поля «Логин» является нежелательным, т.к. в случае, если этот логин уже используется в системе, то возникнет конфликт записей и пользователь добавлен не будет.

- заполнение полей «Факультет» и «Кафедра» является обязательным и служит для привязки менеджера к определенной кафедре, которую менеджер в дальнейшем будет администрировать (перед их заполнением убедитесь, что нужные вам факультеты и кафедры уже созданы в иерархии ВУЗа).

- Поле «e-mail» является обязательным при создании учетных записей менеджеров.

### 2.1.8. Список супервизоров ВУЗа

Список супервизоров доступен для редактирования только в ручном режиме. Добавление новых супервизоров производится с помощью специальной формы, открывающейся после нажатия на кнопку «Добавить».

### 2.1.9. Статистика ВУЗа

В данном разделе супервизор может просмотреть статистику проверок и оценки студенческих работ по ВУЗу.

|   | e                                                         |
|---|-----------------------------------------------------------|
|   | 22.10.2012                                                |
|   | no                                                        |
|   | 16.02.2015                                                |
|   |                                                           |
|   | 🗌 Не учитывать удалённых пользователей и удалённые работы |
|   |                                                           |
|   |                                                           |
| c | Общая статистика                                          |
|   |                                                           |
|   | Лата создания коллекции                                   |
|   | Пользователей всего                                       |
|   | В том числе преподавателей                                |
|   | В том числе менеджеров                                    |
|   | В том числе супервизоров                                  |
|   | Всего документов                                          |
|   | Стуленческих работ всего                                  |

Супервизор может выбрать отрезок времени, статистику за который он хочет просмотреть.

58

Оценено преподавателями

При выбранном условии «Не учитывать удаленных пользователей и удаленные работы» из статистики будут убраны все данные об удаленных пользователях и работах.

После изменения параметров статистики нужно повторно нажать на клавишу >>> для пересчета.

Статистика студенческих работ по факультетам и кафедрам

| Bcero          |                                                                  |                                                                                                    |                                                                                                    |
|----------------|------------------------------------------------------------------|----------------------------------------------------------------------------------------------------|----------------------------------------------------------------------------------------------------|
| документов     | Всего рабо                                                       | т Оценено                                                                                                   | Bcero                                                                                                    |
| преподавателей | студентов                                                        | преподавателями                                                                                             | преподавателей*                                                                                                    |
| 18             | 96                                                               | 25                                                                                                    | 6                                                                                                    |
| 1              | 35                                                               | 6                                                                                                    | 1                                                                                                    |
| 0              | 18                                                               | 6                                                                                                    | 0                                                                                                    |
| 3              | 19                                                               | 7                                                                                                    | 1                                                                                                    |
| 14             | 24                                                               | 6                                                                                                    | 4                                                                                                    |
|                | Всего<br>документов<br>преподавателей<br>18<br>1<br>0<br>3<br>14 | Всего<br>документов бего рабо<br>преподавателей студентов<br>18 96<br>1 35<br>0 18<br>3 18<br>3 19<br>14 24 | Всего работ работ |

В данной таблице приводится статистика ВУЗа отдельно по факультетам и кафедрам. При этом стоит учитывать, что в данном случае статистика ведется только по студенческим работам, а не по всем документам ВУЗа. Под студенческой работой подразумевается работа, загруженная в группу к преподавателю и предназначенная для присвоения оценки.

В разделе «Статистика» также имеется возможность выгрузки списка всех загрузок пользователей системы. Для этого нужно нажать «Выгрузить статистику проверок пользователей».

Выгрузить статистику проверок пользователей\*

В результате происходит выгрузка файла в формате .csv. Он содержит следующую информацию о загрузках документов в системе: ID пользователя, ФИО, Логин и Дата загрузки документа. Из данного списка можно получить статистику загрузок отдельных пользователей как за все время, так и за определенный период средствами программы MS Excel. Временной промежуток, за который происходит выгрузка, определяется в верхней части раздела путем выбора даты начала и конца периода.

В подразделе «Статистика оценок студенческих работ по группам» имеется возможность получения списков студенческих работ. Для этого нужно в выпадающем списке выбрать название нужной группы и нажать «Выгрузить список студенческих работ». Выберите группу: группа 3 🔹

Выгрузить список студенческих работ

В результате происходит выгрузка файла в формате .csv, содержащего информацию о студенческих работах в формате: ID документа, Студент (фамилия и инициалы), Исходный файл (название документа) и Оценка.

# 2.2. Собственные документы

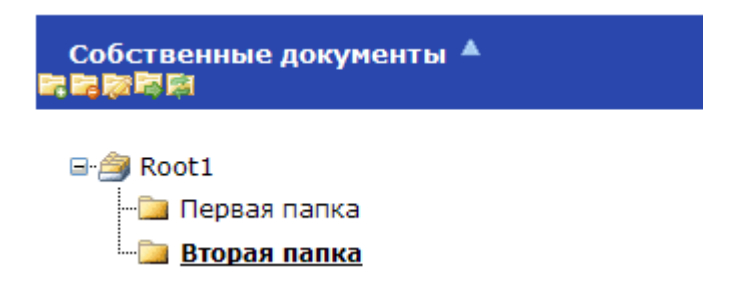

Кабинет супервизора предоставляет возможность проверять собственные документы пользователя.

Загруженные документы группируются в папки. При этом возможны следующие действия: добавление , удаление , перемещение , перемещение , переименование , обновление папок . Действие выполняется нажатием на соответствующую иконку на панели работы с собственными документами. Доступна функция переноса источника из папки в папку.

Так, например, выглядит процесс перемещения папки:

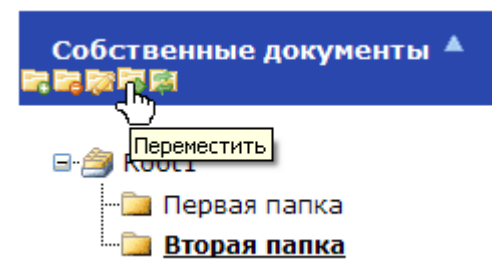

Для переноса папки необходимо выделить её, кликнув курсором. Затем под строкой «Собственные документы» нажать на значок «Переместить».

| Выберите папку                                              |   |
|-------------------------------------------------------------|---|
| 🖃 🥌 Root1<br>— 🗀 Первая папка<br>— 🗀 Вторая папка<br>Отмена | ~ |

Откроется форма с перечнем папок, щелкаем по нужной папке курсором мыши. Папка перенесется автоматически.

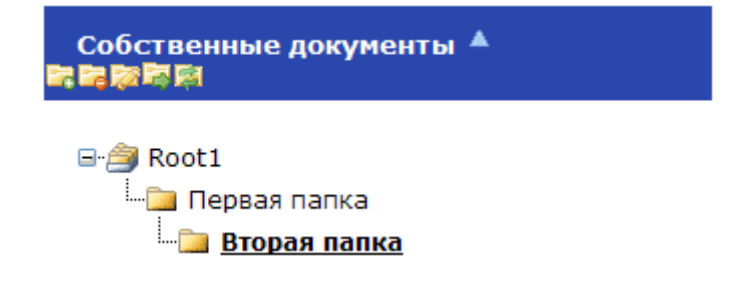

Добавление нового документа происходит с помощью кнопки

Добавить внизу таблицы с документами. При добавлении документа или нескольких документов пользователем заполняется соответствующая форма, содержащая поле типа документа «Книга/Статья/Прочее», и набор полей, зависящий от выбранного типа. Поля, обязательные для заполнения, помечены «звездочкой».

|                    | Тип доку        | мента: Книга                         |
|--------------------|-----------------|--------------------------------------|
|                    | Has             | вание:                               |
|                    | Коммен          | тарий:                               |
| Проверить по:      |                 |                                      |
| ✓РГБ, диссертации  |                 |                                      |
| Интернет (Антипла  | гиат)           |                                      |
| Академия ВЭГУ      |                 |                                      |
| Добавить в индекс  |                 |                                      |
| Разделить архив н  | а составные час | ги                                   |
| Выбор документа    | Выберите файл   | Файл не выбран                       |
| Внимание! Размер ф | айла не должен  | превышать 20 Мб                      |
| Для загрузки файла | большего разии  | ра запакуйте его в архив rar или zip |

Поля «Тип документа», «Название» и «Комментарий» являются необязательными и служат для удобства пользователя. Если поле название задано не будет, то документу будет автоматически присвоено имя файла.

Внимание! В случае, если вы хотите отменить добавление документа или редактирование его атрибутор, необходимо нажать «Отмена» (нельзя отменить действие нажатием кнопки «Назад» в браузере). Полученный отчет можно просматривать в системе или выгрузить в формате apdx. Файлы такого типа можно открыть с помощью программы Report Viewer, которую можно скачать по ссылке <u>http://www.antiplagiat.ru/Page/Antiplagiat-report-viewer</u>.

Выгрузить apdх можно двумя способами:

1. Из кабинета пользователя нажатием на кнопку «Загрузить все отчеты и источники» напротив названия файла.

| Поиск в папке:          | >                                        |                 |                    | c     |
|-------------------------|------------------------------------------|-----------------|--------------------|-------|
| Документ                | Атрибуты <u>[Показать</u><br><u>все]</u> | <b>II II.</b> 3 | • 📰 🖪              | 87, B |
| История России.docx     | Размер текста: 1,4 кБ<br>[]              | 2%              | new 👔 👔            | y     |
| Выберите действие 🔻 (вь | ібрано: 0/1) Обновить та                 | абли Загрузиты  | все отчеты и источ | ники  |

2. При просмотре отчета нажатием на кнопку «Другие действия» - «Экспорт отчета» находящуюся под списком источников.

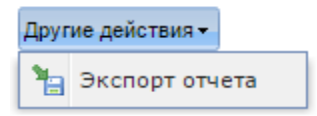

Помимо загрузки отдельных файлов, есть возможность загрузки архивной папки. Под архивной папкой подразумевается файл в формате RAR или ZIP. Перед загрузкой пользователь выбирает способ размещения файлов в системе:

- в виде отдельных файлов. В этом случае все документы из архивного файла обрабатываются по отдельности;
- в виде единого файла. В этом случае все внутренние документы объединяются в один документ, по которому строится отчет.

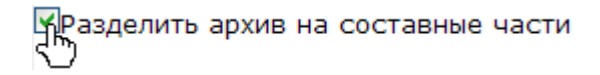

Пользователь имеет возможность редактировать описание файла через специальную форму, открываемую нажатием на иконку Слева от его названия.

| R  | oot        | <u>Статистика</u>                                                             |                             |     |   |   |         |
|----|------------|-------------------------------------------------------------------------------|-----------------------------|-----|---|---|---------|
|    |            | Документ                                                                      | Атрибуты [Показать все]     | 8.  | 0 |   |         |
|    | 2          | Файлы на проверку, нормальные.rar/Файлы на проверку, нормальные\АП_Диплом.rtf | Размер текста: 103,02 Кб [] | 59% |   | D | 📕 L NEW |
|    | 2          | Тестовые файлы.zip/VPN.txt                                                    | Размер текста: 9,97 Кб []   | 96% |   |   | S I NEW |
|    | 2          | Тестовые файлы.zip/40% orig prava.doc                                         | Размер текста: 2,95 Кб []   | 42% |   | D | S I NEW |
|    | 2          | <u>Тестовые файлы.zip/Диплом.txt</u>                                          | Размер текста: 103,61 Кб [] | 60% |   |   | S I NEW |
| 1  | <u>2</u> 3 | <u>4</u> 5                                                                    |                             |     |   |   |         |
| Вы | бери       | те действие 💙 (выбрано: 0/75) 🛛 Обновить                                      | таблицу                     |     |   | Д | обавить |

Пользователь может просматривать отчеты о проверке и историю отчетов документа. Для этого нужно щелкнуть мышью на соответствующие иконки , Документы, отчеты по которым еще не были просмотрены пользователем, отмечаются словом меще не вый). По щелчку на значок открывается отчет, примерный внешний вид которого можно увидеть на картинке ниже.

Информация о документе: Имя исходного файла: Автореферат Плотникова В Е .docx Тип документа: Прочее Имя документа: Автореферат Плотникова В Е .docx Текстовые статистики: Индекс читаемости: сложный Немявестные слова: в пределах нормы Макс. длина слова: в пределах нормы

| Тип отчета: | Улучшенный | ۲ | <u>О типах отчетов</u> |
|-------------|------------|---|------------------------|
|             |            |   |                        |

| <b>Z</b> | Сохраненная копия               | Ссылка на источник                                           | Коллекция/<br>модуль поиска | Доля в<br>отчёте | Доля в<br>тексте |
|----------|---------------------------------|--------------------------------------------------------------|-----------------------------|------------------|------------------|
| •        | [1] ФАКТОРЫ РИСКА МЕТАСТ        | http://cyberleninka.ru/article/n/faktory-riska-metastatiches | Интернет<br>(Антиплагиат)   | 8,75%            | 8,75%            |
|          | [2] CHANGES IN THE LEVEL        | http://www.science-education.ru/en/117-13451                 | Интернет<br>(Антиплагиат)   | 2,6%             | 2,6%             |
| •        | [3] Автореферат                 | http://oldvak.ed.gov.ru/common/img/uploaded/files/vak/announ | Интернет<br>(Антиплагиат)   | 2,12%            | 2,12%            |
|          | [4] <u>rsl01005094881.txt</u>   | http://dlib.rsl.ru/rsl01005000000/rsl01005094000/rsl01005094 | Диссертации<br>РГБ          | 0,82%            | 1,93%            |
| •        | [5] <u>DiBase.ru :: BO3MOWH</u> | http://dibase.ru/article/18092012_91417_sergeeva             | Интернет<br>(Антиплагиат)   | 0,39%            | 1,89%            |
|          | [6] <u>rsl01004303728.txt</u>   | http://dlib.rsl.ru/rsl01004000000/rsl01004303000/rsl01004303 | Диссертации<br>РГБ          | 0,48%            | 1,85%            |
|          | [7] <u>rsl01005086117.txt</u>   | http://dlib.rsl.ru/rsl01005000000/rsl01005086000/rsl01005086 | Диссертации<br>РГБ          | 0,57%            | 1,29%            |
|          | [8] <u>rsl01005088243.txt</u>   | http://dlib.rsl.ru/rsl01005000000/rsl01005088000/rsl01005088 | Диссертации<br>РГБ          | 0%               | 1,12%            |
| •        | [9] Download                    | http://www.kursk-vestnik.ru/archive/rus/130/art.pdf          | Интернет<br>(Антиплагиат)   | 0,38%            | 1,01%            |
|          | [10] <u>rsl01004293928.txt</u>  | http://dlib.rsl.ru/rsl01004000000/rsl01004293000/rsl01004293 | Диссертации<br>РГБ          | 0,75%            | 0,86%            |
|          |                                 |                                                              | MUTABLIAT                   |                  |                  |

Щелкнув по значку 🌇 (История) откроется история отчетов документа.

### История отчетов документа, <u>Список документов</u> 1. Отчет от 09.06.2010 16:50:31 [Отчет] [Краткая версия отчета] Последний готовый отчет! Общая оценка: 59% Ревизии: Антиплагиат 59%

# 2.3. Внутреннее хранилище источников

Внутреннее хранилище составляет собственную коллекцию ВУЗа, по которой будет вестись проверка, если при добавлении документа указать «Проверить по» коллекцию с названием университета. Также, если ВУЗ подключен к «Кольцу ВУЗов», то в системах других университетов, использующих данный модуль, тоже будет вестись проверка по данным документам.

Добавление в собственную коллекцию может быть полезно по нескольким причинам:

- можно будет избежать «списывания» студентами у выпускников предыдущих лет, а также сдачи работ с идентичным содержанием;

- можно будет избежать переписывания студентами внутренних изданий ВУЗа: методических указаний, университетских журналов и т.д.

Супервизор может добавлять документы во внутреннее хранилище напрямую, без проверки и построения отчетов, просматривать список загруженных источников и управлять им.

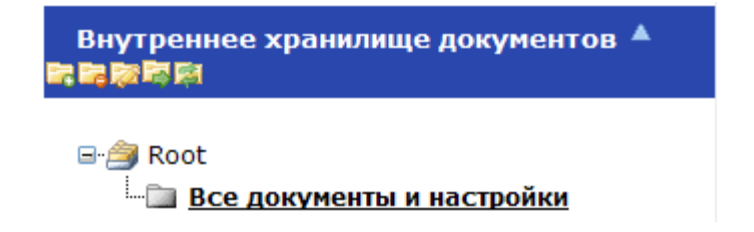

Работа с папками во внутреннем хранилище производится аналогично работе с собственными документами (см. раздел 2.2): создание папок, загрузка документов.

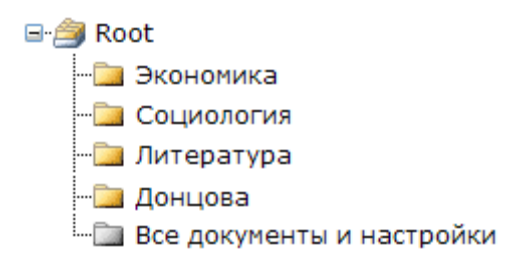

Добавлять документы во внутреннее хранилище можно как по одному, так и используя пакетную загрузку. Для этого можно запаковать документы в архивы по несколько файлов в каждом. Желательно не загружать в систему излишне большие архивы и ограничиться объемом в 20 Мбайт (обычно этот объем вмещает 100-150 средних фалов в формате doc, docx). Для добавления документа необходимо открыть в пункте меню «Внутреннее хранилище документов» папку «Root» или любую вложенную в нее папку м нажать «Добавить». Вы перейдете в меню добавления документа.

# Добавление документа в индекс локальной коллекции

| Тип документа: | Прочее 🔻 |
|----------------|----------|
| Название:      |          |
| Комментарий:   |          |

Разделить архив на составные части

Выбор документа Выберите файл Файл не выбран Внимание! Размер файла не должен превышать 20 Мб Для загрузки файла большего размера запакуйте его в архив гаг или zip

Загрузить Отмена

Здесь вы можете выбрать как файл в одном из форматов: pdf, txt, html, htm, docx, doc, rtf, odt или odf, так и архив rar или zip. Архив может содержать большое количество файлов, что удобно для единовременной загрузки, например, архива ВУЗовских дипломов и диссертаций.

При работе с Внутренним хранилищем пользователь имеет возможность группировать источники в папки. Эти папки носят локальный характер и не отображаются в кабинетах других супервизоров ВУЗа. Для просмотра всех источников внутреннего хранилища, загруженных, в том числе, и другими супервизорами, в кабинете предусмотрена специальная папка «Все документы и настройки».

□ 🖉 <u>Научная работа.doc</u> Размер текста: 18,77 Кб [...]

Супервизор может редактировать описание файла путем заполнения специальной формы, открывающейся после нажатия на ссылку слева or его названия, и просматривать статистику по всем папкам. Также супервизор имеет возможность добавлять проверенные преподавателями документы в индекс локальной коллекции.

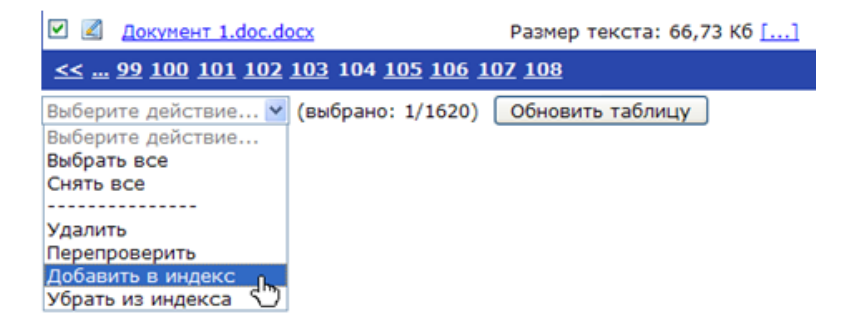

Для этого он должен зайти в пункт «Все документы и настройки», отметить галочкой соответствующий документ, выбрать действие «Добавить в индекс», затем нажать «Ок» в появившемся окне.

Также супервизор может создать условия для автоматического добавления документа, проверенного преподавателем. Для этого необходимо зайти во «Все документы и настройки», в верхнем меню выбрать раздел «Настройки», отметить галочкой соответствующий пункт меню, выбрать условия, нажать кнопку «Применить».

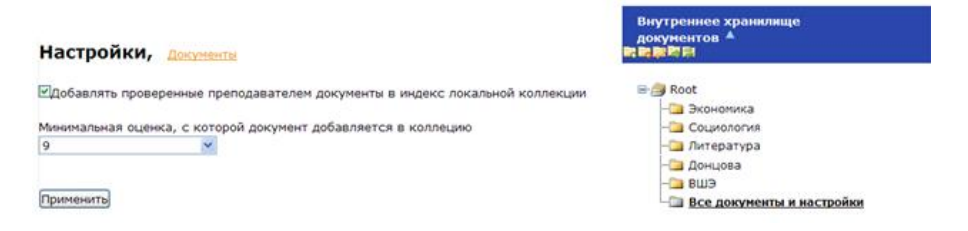

# 2.4. Редактирование профиля

Супервизор может изменить персональную информацию, хранящуюся о нем в системе, а также изменить пароль доступа к своему пользовательскому кабинету.

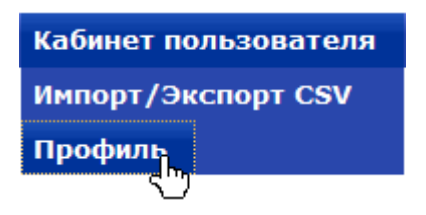

Для этого ему необходимо щелкнуть мышью по ссылке «Профиль» в главном меню, после чего отобразится форма его редактирования.

После внесения необходимых изменений, необходимо нажать на кнопку «Сохранить».

| Псевдоним (для форума) | : Николаев Петр Петрович             |
|------------------------|--------------------------------------|
| Фамилия:               | Николаев                             |
| Имя:                   | Петр                                 |
| Отчество:              | Петрович                             |
| E-mail:                | vermut9@inbox.ru                     |
| Показывать ли настояще | е имя другим пользователям на форуме |

| Терсональная информация   | Настройки | Смена пароля |
|---------------------------|-----------|--------------|
| Старый паро<br>Новый паро | оль:      |              |
| Подтвердите паро          | оль:      |              |
| Сохранить                 |           |              |

# 3. Руководство менеджера кафедры

# 3.1. Администрирование кафедры

В области «Администрирование кафедры» при помощи навигационного дерева в правом нижнем углу пользователь получает доступ ко всем функциям, позволяющим настраивать и осуществлять мониторинг работы своей кафедры с системой.

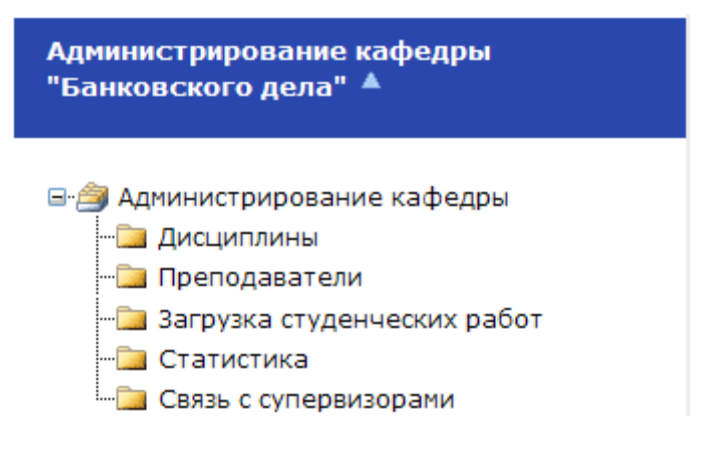

### 3.1.1. Редактирование списка дисциплин

В пункте меню «Дисциплины» менеджер кафедры имеет возможность редактировать список дисциплин, которые преподаются на данной кафедре ВУЗа, с помощью добавления <sup>(2)</sup>, редактирования <sup>(2)</sup>, отмены изменений и удаления записей ×.

# Дисциплины

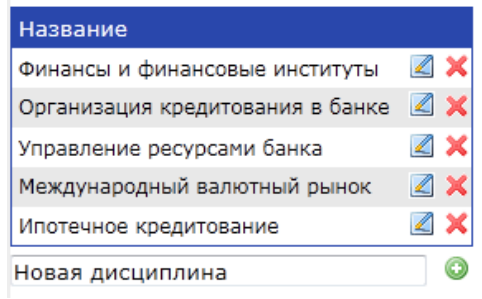

# Дисциплины

| Название                         |            |
|----------------------------------|------------|
| Финансы и финансовые институты   | <b>Z</b> 🗙 |
| Организация кредитования в банке | <b>Z</b> 🗙 |
| Управление ресурсами банка       | <b>Z</b> 🗙 |
| Международный валютный рынок     | <b>Z</b> 🗙 |
| Ипотечное кредитование           | <b>Z</b> 🗙 |
| Редактирование названия          | 9. O       |
|                                  | 06+        |

# Дисциплины

| Название                         |            |
|----------------------------------|------------|
| Финансы и финансовые институты   | Z 🗙        |
| Организация кредитования в банке | <b>Z</b> 🗙 |
| Управление ресурсами банка       | Z 🗙        |
| Международный валютный рынок     | 🛛 🗙        |
| Ипотечное кредитование           | Z 🗙        |
| Удалить дисциплину               | 🛛 🏹        |
|                                  |            |

### 3.1.2. Работа со списком преподавателей

Войдя в пункт меню «Преподаватели», менеджер кафедры получает доступ к таблице, содержащей список преподавателей, относящихся к данной кафедре в соответствии с информацией о структуре ВУЗа.

### Преподаватели

| <u>Логин</u>    | <u>ФИО</u>                    | <u>E-mail</u>         | <u>Документы</u> | <u>Группы</u>              | X          |
|-----------------|-------------------------------|-----------------------|------------------|----------------------------|------------|
|                 |                               |                       |                  |                            | Q.,        |
| <u>t370</u>     | Даниилов Даниил<br>Даниилович | daniilov@hse.ru       | <u>8</u>         | 101; 201; 301;<br>401      | $\swarrow$ |
| <u>rea prep</u> | Петров Павел<br>Иванович      | zajcev@antiplagiat.ru | 1                | 101; 201; 301;<br>401; 790 | $\swarrow$ |
| professor1      | Борщев Афанасий<br>Петрович   | borsch@domain.ru      | <u>3</u>         | 101; 201; 301              | $\swarrow$ |
| professor2      | Костромской Илья<br>Федорович | kostroma@domain.ru    | <u>4</u>         | 101; 201; 301              | $\swarrow$ |
| professor3      | Полевой Валентин<br>Иванович  | polevoy@domain.ru     | <u>5</u>         | 101; 201; 301              | $\swarrow$ |
| professor4      | Кошкин Илья Иванович          | koshkin@domain.ru     | <u>5</u>         | 101; 201; 301              | $\swarrow$ |

Менеджер кафедры имеет возможность устанавливать соответствие между конкретным преподавателем и группами, в которых он проводит занятия. Для этого в правом столбце таблицы напро-

тив имени преподавателя нужно нажать на кнопку «Править» .В открывшейся форме со списком групп, соответствующих данной кафедре, необходимо отметить галочками требуемые группы и нажать кнопку «Сохранить».

|          | d<br>E-r         | ио: Даниилов Даниил Даниилович<br>mail: daniilov@hse.ru | -  |
|----------|------------------|---------------------------------------------------------|----|
| Гру      | ппы              |                                                         |    |
|          | <u>Название</u>  | <u>Факультет</u>                                        | X  |
|          |                  |                                                         | ٩. |
| ✓        | 101              | Экономики                                               |    |
|          | 201              | Экономики                                               |    |
| ✓        | 301              | Экономики                                               |    |
| ⊻        | 401              | Экономики                                               |    |
| <b>h</b> | 790              | Факультет тестирования                                  |    |
| Ď        | <sup>)</sup> 003 | Экономики                                               |    |
| Cox      | ранить Отме      | на                                                      |    |

### Изменение преподавательских групп

Менеджер кафедры может войти в кабинет любого преподавателя своей кафедры и просмотреть отчеты о проверках загруженных файлов, оценки, выставленные преподавателем за студенческую работу, и другую информацию. Для этого напротив выбранного преподавателя в столбце «Документы» нужно кликнуть на ссылку – число, показывающее количество загруженных файлов в кабинет данного преподавателя, или кликнуть по логину преподавателя.

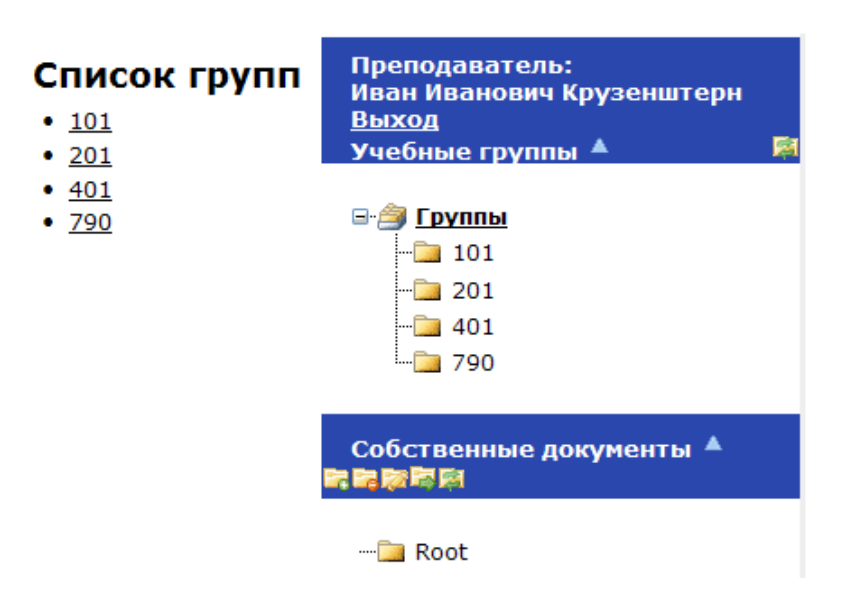

Кроме того, находясь внутри кабинета преподавателя, менеджер кафедры может загружать студенческие работы для оценивания этим преподавателем. Для этого менеджер должен выбрать группу студента, работа которого проверяется, щелкнув по ней мышью в списке групп данного преподавателя, далее нажать кнопку «Добавить». После этого им заполняются соответствующие поля формы загрузки, и файл отправляется преподавателю нажатием кнопки «Загрузить».

| Факультет:                                                      | Экономики                                                                                                    | ~      | Dopparation                        |
|-----------------------------------------------------------------|----------------------------------------------------------------------------------------------------|--------|------------------------------------|
| Группа:                                                         | 401                                                                                                    | ~      | Иван Иванович Крузенштер           |
| Фамилия:                                                        | Усольцева Е.А.                                                                                                    | ~      | Выход                              |
| Дисциплина:                                                     | Финансы и финансовые институты                                                                                    | ~      | Учебные группы 🔺                   |
| Название:                                                       |                                                                                                    |        |                                    |
| Год:                                                            |                                                                                                    |        | 🖃 🎒 Группы                         |
| Комментарий:                                                    |                                                                                                    |        | 101                                |
| ювернть по:<br>Коллекция юридиче<br>Модуль поиска по Ин         | іских документов<br>ітернет (Антиплагиат)                                                                         |        | → <u>401</u><br>→ 790              |
| Тестовая коллекци                                               | я                                                                                                    |        | Собственные документы 🛸<br>п 🖻 🕅 🕅 |
| ыбор документа D:<br>нимание! Размер фай<br>пя загрузки файла б | \123\Тестовые фай/ <u>Втомзе</u><br>Ала не должен превышать 20 Мб<br>ольшего размера запакуйте его в архив гаг ил | пи zip | 🔁 Root                             |
|                                                                 |                                                                                                    |        |                                    |

После загрузки документа в кабинет преподавателя, документ ожидает просмотра. До тех пор, пока преподаватель не оценит документ или не отправит его на доработку, функция загрузки документа от данного студента по данному академическому курсу в кабинет к данному преподавателю остается недоступной менеджеру кафедры.

Внимание! В случае, если вы хотите отменить добавление нового документа или редактирование его атрибутов, необходимо нажать «Отмена» (нельзя отменить действие нажатием кнопки «Назад» в браузере).

Чтобы выйти из кабинета преподавателя, пользователю нужно нажать на ссылку «Выход».

### 3.1.3. Загрузка студенческих работ

Данный пункт позволяет менеджеру загружать работы не через кабинет преподавателя, а напрямую. При этом менеджер должен заполнить соответствующую форму. В одном из полей формы менеджер кафедры должен выбрать преподавателя, который должен будет проверить загружаемую работу.

### Загрузка студенческих работ в кабинет преподавателя

| Преподаватель:                                                        | Даниилов Даниил Даниилович     | ~ |                               |  |
|-----------------------------------------------------------------------|--------------------------------|---|-------------------------------|--|
| Факультет:                                                            | Экономики                      | ~ | Администрирование кафедры     |  |
| Группа:                                                               | 401                            | ~ | Ванковского дела –            |  |
| Фамилия:                                                              | Усольцева Е.А.                 | ~ |                               |  |
| Дисциплина:                                                           | Финансы и финансовые институты | ~ | 🖃 🚑 Администрирование кафедры |  |
| Название:                                                             | Дипломная работа               |   | - Дисциплины                  |  |
| Год:                                                                  | 2010                           |   | - Преподаватели               |  |
| Комментарий:                                                          |                                |   | Загрузка студенческих работ   |  |
|                                                                       |                                |   | - Статистика                  |  |
| Проверить по:                                                         |                                |   | Связь с супервизорами         |  |
| Коллекция юридич                                                      | еских документов               |   |                               |  |
| 🗹 Модуль поиска по Интернет (Антиплагиат)                             |                                |   |                               |  |
| Тестовая коллекция                                                    |                                |   |                               |  |
| Выбор документа D:\123\Tecтовые фай/ Browse                           |                                |   |                               |  |
| Внимание! Размер фа                                                   | йла не должен превышать 20 Мб  |   |                               |  |
| Для загрузки файла большего размера запакуйте его в архив гаг или zip |                                |   |                               |  |
| Загрузита                                                             |                                |   |                               |  |

После осуществления загрузки указанным способом, файл попадает в кабинет к выбранному преподавателю.

Внимание! В случае, если вы хотите отменить добавление нового документа или редактирование его атрибутов, необходимо нажать «Отмена» (нельзя отменить действие нажатием кнопки «Назад» в браузере).

### 3.1.4. Статистика

В данном пункте меню менеджер кафедры имеет возможность просматривать статистические отчеты как за все время работы экземпляра пакета, так и за любой выбранный период. При выборе дат отчетности следует придерживаться следующего порядка ввода на всплывающем календаре: месяц, год и в конце выбор конкретного числа.

### 3.1.5. Связь с супервизором

В данном пункте меню менеджер кафедры может узнать адреса электронной почты супервизоров данного экземпляра пакета и в случае необходимости связаться с ними по этим адресам.

# Связь с супервизорами

| ФИО супервизора            | E-mail               |
|----------------------------|----------------------|
| Иванов Иван Иванович       | temp@temp.ru         |
| Забнина Галина Геннадьевна | zabnina g@bsu.edu.ru |

# 3.2. Собственные документы

В рамках своего кабинета менеджер кафедры имеет возможность работать с собственными документами. При этом все документы можно группировать в папки.

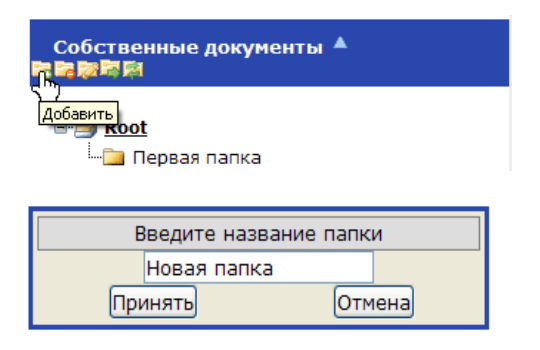

Путем нажатия на соответствующую иконку на панели работы с собственными документами возможно выполнение следующих операций над папками: добавление 🗟, удаление 🗟, перемещение 🗟, переименование 🧔, обновление папок 🗟. В каждую из папок менеджер может загружать собственные документы, а после построения системой отчетов по ним - просматривать результаты проверок.

Добавление нового документа происходит с помощью кнопки Добавить внизу таблицы с документами.

| Тип документа:<br>Название:<br>Комментарий: | Книга |
|---------------------------------------------|-------|
| Проверять по:                               |       |
| house have not                              |       |
| ✓РГБ, диссертации                           |       |
| Интернет (Антиплагиат)                      |       |
| 🛙 Академия ВЭГУ                             |       |
| Добавить в индекс                           |       |
| Разделить архив на составные части          |       |

Выбор документа Выберите файл Файл не выбран Внимание! Размер файла не должен превышать 20 Мб Для загрузки файла большего размера запакуйте его в архив гаг или zip

Загрузить Отмена

Поля «Тип документа», «Название» и «Комментарий» являются необязательными и служат для удобства пользователя. Если поле название задано не будет, то документу будет автоматически присвоено имя файла.

После добавления документа он отправляется на проверку. По результатам проверки пользователю будет предоставлен отчет. По щелчку на значок souther открывается отчет, примерный внешний вид которого можно увидеть на картинке ниже.

Информация о документе:

Имя исходного файла: Автореферат Плотникова В Е.docx Тип документа: Прочее Имя документа: Автореферат Плотникова В Е.docx Текстовые статистики: Индекс читаемости: сложный Неизвестные слова: в пределах нормы Макс. длина слова: в пределах нормы Большие слова: в пределах нормы

Тип отчета: Улучшенный 🔻 О типах отчетов

| • | Сохраненная копия             | Ссылка на источник                                           | Коллекция/<br>модуль поиска | Доля в<br>отчёте | Доля в<br>тексте |
|---|-------------------------------|--------------------------------------------------------------|-----------------------------|------------------|------------------|
| 1 | [1] ФАКТОРЫ РИСКА МЕТАСТ      | http://cyberleninka.ru/article/n/faktory-riska-metastatiches | Интернет<br>(Антиплагиат)   | 8,75%            | 8,75%            |
| 1 | [2] CHANGES IN THE LEVEL      | http://www.science-education.ru/en/117-13451                 | Интернет<br>(Антиплагиат)   | 2,6%             | 2,6%             |
|   | [3] Автореферат               | http://oldvak.ed.gov.ru/common/img/uploaded/files/vak/announ | Интернет<br>(Антиплагиат)   | 2,12%            | 2,12%            |
| 1 | [4] <u>rsl01005094881.txt</u> | http://dlib.rsl.ru/rsl01005000000/rsl01005094000/rsl01005094 | Диссертации<br>РГБ          | 0,82%            | 1,93%            |
|   | [5] DiBase.ru :: BO3MOЖH      | http://dibase.ru/article/18092012_91417_sergeeva             | Интернет<br>(Антиплагиат)   | 0,39%            | 1,89%            |
|   | [6] rsl01004303728.txt        | http://dlib.rsl.ru/rsl01004000000/rsl01004303000/rsl01004303 | Диссертации<br>РГБ          | 0,48%            | 1,85%            |
| • | [7] <u>rsl01005086117.txt</u> | http://dlib.rsl.ru/rsl01005000000/rsl01005086000/rsl01005086 | Диссертации<br>РГБ          | 0,57%            | 1,29%            |
| 1 | [8] <u>rsl01005088243.txt</u> | http://dlib.rsl.ru/rsl01005000000/rsl01005088000/rsl01005088 | Диссертации<br>РГБ          | 0%               | 1,12%            |
|   | [9] Download                  | http://www.kursk-vestnik.ru/archive/rus/130/art.pdf          | Интернет<br>(Антиплагиат)   | 0,38%            | 1,01%            |
|   | [10] rsl01004293928.txt       | http://dlib.rsl.ru/rsl01004000000/rsl01004293000/rsl01004293 | Диссертации<br>РГБ          | 0,75%            | 0,86%            |
|   |                               |                                                              |                             |                  |                  |

Полученный отчет можно просматривать в системе или выгрузить в формате apdx. Файлы такого типа можно открыть с помощью программы Report Viewer, которую можно скачать по ссылке <u>http://www.antiplagiat.ru/Page/Antiplagiat-report-viewer</u>.

Выгрузить apdх можно двумя способами:

1. Из кабинета пользователя нажатием на кнопку «Загрузить все отчеты и источники» напротив названия файла.

| Поиск в папке:          | >                                        |                  |                   | c     |
|-------------------------|------------------------------------------|------------------|-------------------|-------|
| 📕 Документ              | Атрибуты <u>[Показать</u><br><u>все]</u> | 🖬 🚮 🎯            | • 🔳 📃             | 67, 6 |
| История России.docx     | Размер текста: 1,4 кБ<br>[]              | 2%               | 🐚 🛃 ! NEW         | y     |
| Выберите действие 🔻 (вы | ибрано: 0/1) Обновить та                 | абли Загрузить в | се отчеты и источ | ники  |

2. При просмотре отчета нажатием на кнопку «Другие действия» - «Экспорт отчета».

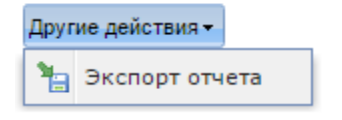

# 3.3. Редактирование профиля

Менеджер кафедры может изменить персональную информацию, хранящуюся о нем в системе, а также изменить пароль доступа к своему пользовательскому кабинету. Для этого ему необходимо щелкнуть мышью по ссылке «Профиль» в главном меню, после чего отобразится форма его редактирования.

| Псевдоним (для форун | ма): Николзев Петр Петрович           |
|----------------------|---------------------------------------|
| Фамили               | ия: Николаев                          |
| Им                   | ия: Петр                              |
| Отчеств              | ю: Петрович                           |
| E-ma                 | il: • vermut9@inbox.ru                |
| Показывать ли настоя | щее имя другим пользователям на форум |

| Персональная информация Настройки Смена пароля |
|------------------------------------------------|
| Старый пароль:                                 |
| Новый пароль:                                  |
| Подтвердите пароль:                            |
| Сохранить                                      |

После внесения необходимых изменений, необходимо нажать на кнопку «Сохранить».

# 4. Руководство преподавателя

## 4.1. Учебные группы

В данном разделе кабинета преподавателя хранятся работы учащихся ВУЗа, загруженные для оценивания этим преподавателем. Работы в этот раздел загружаются либо самим преподавателем, либо менеджером его кафедры, также являющимся пользователем системы Антиплагиат.ВУЗ.

Документы автоматически группируются в папки в соответствии с номерами групп студентов.

| Учебные группы 🔺 |
|------------------|
| 🖃 🎒 Группы       |
| 101              |
| 🔁 201            |
| 🔁 401            |
| <u>-</u> 790     |

Для того чтобы загрузить работу студента, преподавателю необходимо в списке групп выбрать нужную и перейти по соответствующей ей ссылке-названии. После этого в кабинете отобразится таблица со списком загруженных ранее работ студентов этой группы.

| 101 | , <u>Статисти</u> | ка       |           |                          |          |        |            |     |          |                         |
|-----|-------------------|----------|-----------|--------------------------|----------|--------|------------|-----|----------|-------------------------|
|     | Документ          |          | Атрибуты  | [Показать все]           |          | 1      | <b>0</b> 🗸 |     | <u>_</u> | Собственные документы 🔺 |
|     | Диплом.do         | c        | Размер те | кста: 104,01 Кб <u>[</u> | 1 🗳      | 58%    | 0          |     | D 🖪      |                         |
|     | VPN.doc           |          | Размер те | кста: 9,96 Кб <u>[]</u>  |          | 96%    |            |     | D 🖪      | 📴 Root                  |
|     |                   | Выберите | действие. | 💌 (выбрано: 0/2          | ) Обнови | ть таб | лицу       | Доб | авить    | Учебные группы 🔺        |
|     |                   |          |           |                          |          |        |            |     |          | 🖃 🎒 Группы              |
|     |                   |          |           |                          |          |        |            |     |          | - 🔁 <u>101</u>          |
|     |                   |          |           |                          |          |        |            |     |          |                         |
|     |                   |          |           |                          |          |        |            |     |          | 790                     |

Далее преподавателю нужно нажать на кнопку «Добавить», после чего отобразится форма загрузки студенческой работы.

| <b>добавление документа,</b> <u>Список документов</u> | обавление | документа, | Список документов |
|-------------------------------------------------------|-----------|------------|-------------------|
|-------------------------------------------------------|-----------|------------|-------------------|

| Факультет:   | Экономики       | ~ |
|--------------|-----------------|---|
| Группа:      | 101             | ~ |
| Фамилия:     | Васечкин В.В.   | * |
| Дисциплина:  | Легкая атлетика | * |
| Название:    |                 |   |
| Год:         |                 |   |
| Комментарий: |                 |   |

Проверить по:

Коллекция юридических документов

Модуль поиска по Интернет (Антиплагиат)

Тестовая коллекция

Выбор документа Вrowse... Внимание! Размер файла не должен превышать 20 Мб Для загрузки файла большего размера запакуйте его в архив rar или zip

Загрузить Отмена

После заполнения всех необходимых полей нужно нажать кнопку «Загрузить».

Внимание! В случае, если вы хотите отменить добавление нового документа или редактирование его атрибутов, необходимо нажать «Отмена» (нельзя отменить действие нажатием кнопки «Назад» в браузере).

Попав в кабинет преподавателя, документ ожидает просмотра. Документ считается просмотренным, если преподаватель либо выставил оценку, либо отправил документ на доработку (отклонил).

Для того чтобы оценить работу, преподаватель должен открыть отчет по данной работе, в шапке отчета из выпадающего списка выбрать оценку или пункт «Отправить на доработку», далее нажать кнопку «Оценить».

| Группа:         ПР-3-92           Дисциплина:         Семейнь           Имя исходного файла:         document           Студент:         Иванов б           Тип документа:         Студенчи           Факультет:         Факульт           Имя документа:         document           Текстовые         Камара | ій кодекс<br>it.doc<br>B.П.<br>еская работа<br>ет иностранных языков<br>it.doc |
|----------------------------------------------------------------------------------------------------|--------------------------------------------------------------------------------|
| статистики:                                                                                                    |                                                                                |
| Индекс читаемости: обычный                                                                                                    |                                                                                |
| Неизвестные слова: в пределах                                                                                                    | нормы                                                                          |
| макс. длина слова: в пределах                                                                                                    | нормы                                                                          |
|                                                                                                    | Оценка: 5                                                                      |
| Тип отчета: Улучшенный ▼ <u>От</u>                                                                                                    | Оценить                                                                        |
| Сохраненная копия                                                                                                    | Ссылка на источник                                                             |
| [1] <u>Скачать/bestref-2172</u>                                                                                                    | http://www.bestreferat.ru/archi                                                |
| [2] <u>rsl01002619666.txt</u>                                                                                                    | http://dlib.rsl.ru/rsl0100200000                                               |
| [3] <u>rsl01002976064.txt</u>                                                                                                    | http://dlib.rsl.ru/rsl0100200000                                               |
| [4] 5.5Расчет освещеннос                                                                                                    | http://www.studmed.ru/docs/do                                                  |

После принятия (оценивания) документа, в том случае, если документ оценен положительно, он попадает во внутреннее хранилище источников ВУЗа<sup>\*</sup>. Если же документ был отклонен, то становится доступной функция повторной загрузки документа от данного студента по данному академическому курсу данному преподавателю.

### Внимание!

Порог «положительности» оценки работы может меняться и устанавливается администрацией ВУЗа. Для того чтобы узнать, документы с какими баллами автоматически попадают в хранилище источников, преподавателям необходимо обращаться к супервизору системы.

<sup>&</sup>lt;sup>\*</sup>Автоматическое добавление положительно оцененных работ во внутреннее хранилище ВУЗа является опциональным и настраивается в кабинете супервизора.

# 4.2. Собственные документы

\_ \_

В рамках своего кабинета преподаватель имеет возможность работать с собственными документами. При этом все документы можно группировать в папки.

Путем нажатия на соответствующую иконку на панели работы с собственными документами возможны функции: добавление , удаление , перемещение , переименование , обновление папок .

| Root, | <u>Статистика</u> |
|-------|-------------------|
|-------|-------------------|

| Поиск | в папке: >                          |       |                                                                                                    |   |      |   |   |          |
|-------|-------------------------------------|-------|----------------------------------------------------------------------------------------------------|---|------|---|---|----------|
|       | Документ                            |       | Атрибуты [Скрыть все]                                                                                                   |   |      | 0 | _ | <u>-</u> |
|       | Запрос в Поисковых<br>системах.docx | ♪     | [Скрыть]<br>Размер текста: 8,45 Кб<br>Тип документа: Прочее<br>Имя исходного файла: Запрос в<br>Поисковых системах.docx | 2 | 100% |   |   | A I NEW  |
|       | Программа секции.docx 🛆             |       | [Скрыть]<br>Размер текста: 1,74 Кб<br>Тип документа: Прочее<br>Имя исходного файла:<br>Программа секции.docx            | 2 | 100% |   | ¢ | 🕹 1 New  |
| Выбер | рите действие 🔻 (выбрано            | ): O, | (2) Обновить таблицу                                                                                                    |   |      |   | Д | обавить  |

Также преподавателю доступна функция просмотра расширенной информации о внутренних (собственных) источниках, пересечение с которыми было найдено во время проверок студенческих работ.

Для просмотра этой информации преподавателю необходимо открыть отчет по документу, нажать на название источника. В открывшемся окне нажать кнопку «Показать» напротив пункта «Информация об источнике». Здесь будет содержаться информация из анкеты, заполненной ранее при загрузке источника в собственную коллекцию документов (если такая информация заполнялась).

Также у собственных документов можно посмотреть историю отчетов.

| $\swarrow$ | <u>диплом 9475.docx</u>  | Размер текста: 90,73 кБ [] | 2 | 85% | li li |   | 3 |
|------------|--------------------------|----------------------------|---|-----|-------|---|---|
| $\swarrow$ | диплом 9475.docx         | Размер текста: 90,73 кБ [] |   | 85% |       | à | 3 |
| 2          | диплом для проверки.docx | Размер текста: 81,67 кБ [] | 2 | 95% | ų     |   | 3 |

В этом меню можно увидеть список отчетов, полученных по данному документу, в том числе информацию: общая оценка оригинальности документа; коллекции, по которым велась проверка, и процент оригинальности по каждой из них.

### История отчетов документа, Список документов

| 1. | Отчет от 17.02.2015 15:32:35 [ <u>Отчет]</u> <b>Последний готовый отчет!</b><br>Общая оценка оригинальности: 96% |      |
|----|----------------------------------------------------------------------------------------------------|------|
|    | Ревизии:                                                                                                    |      |
|    | Диссертации РГБ                                                                                                  |      |
|    | Интернет (Антиплагиат)                                                                                           | 97%  |
|    | Коллекция юридических документов                                                                                 | 100% |
|    | Тестовый университет                                                                                             | 100% |
|    | Академия ВЭГУ                                                                                                    | 100% |
| 2. | Отчет от 09.02.2015 18:57:24 <u>[Отчет]</u><br>Общая оценка оригинальности: 98%                                  |      |
|    | Ревизии:                                                                                                    |      |
|    | Диссертации РГБ                                                                                                  | 98%  |

# 4.3. Редактирование профиля

Преподаватель может изменить персональную информацию, хранящуюся о нем в системе, а также изменить пароль доступа к своему пользовательскому кабинету. Для этого ему необходимо щелкнуть мышью по ссылке «Профиль» в главном меню, после чего отобразится форма его редактирования.

| Псевдоним (для форум | а): Николаев Петр Петрович |  |  |
|----------------------|----------------------------|--|--|
| Фамилия              | николаев                   |  |  |
| Имя                  | Петр<br>Петрович           |  |  |
| Отчество             |                            |  |  |
| E-mai                | r vermut9@inbox.ru         |  |  |

| Персональная информация Настрой                        | Ки Смена пароля |
|--------------------------------------------------------|-----------------|
| Старый пароль:<br>Новый пароль:<br>Подтвердите пароль: |                 |
| Сохранить                                              |                 |

После внесения необходимых изменений необходимо нажать на кнопку «Сохранить».

# 5. Контактная информация

По вопросам технической поддержки обращайтесь: тел.: +7 (495) 223 23 84, доб. 2 e-mail: <u>fdbck@antiplagiat.ru</u>

По вопросам методологии внедрения системы в учебный процесс ВУЗа и обучения пользователей обращайтесь в Отдел продаж: тел.: +7 (495) 223 23 84, доб. 3, внутренний номер 106 e-mail: metodolog@antiplagiat.ru

По вопросам приобретения дополнительных модулей обращайтесь в Отдел продаж тел.: +7 (495) 223 23 84, доб. 1 e-mail: <u>sales@antiplagiat.ru</u>

# Для заметок